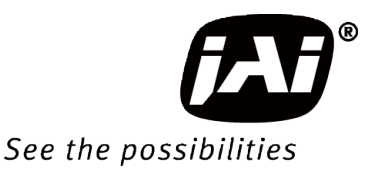

# **User Manual**

# SW-4000TL-PMCL

# High Speed CMOS Trilinear Camera

Document Version: 1.3 SW-4000TL-PMCL\_Ver.1.3\_Dec.2020

Thank you for purchasing this product.

 $\bigwedge$  Be sure to read this manual before use.

This manual includes important safety precautions and instructions on how to operate the unit. Be sure to read this manual to ensure proper operation. The contents of this manual are subject to change without notice for the purpose of improvement.

© 2018 JAI

# Contents

| Notice/Warranty/Certifications | 3 |
|--------------------------------|---|
| Usage Precautions              | 5 |
| Features                       | 6 |
| Parts Identifications          | 7 |

| Preparation                                      | 11 |
|--------------------------------------------------|----|
| Preparation Process                              | 11 |
| Step 1:Installing the Software                   | 11 |
| Step 2:Connecting Devices                        | 13 |
| Step 3: Verifying Camera Operation               | 15 |
| Step 4:Configuring Basic Settings for the Camera | 15 |
| Control via External Triggers                    | 16 |
| Control without External Triggers                | 17 |
| Step 5: Adjusting the Image Quality              | 17 |
| Step 6:Configuring Various Other Settings        | 18 |
| Step 7:Saving the Settings                       | 18 |
| Basic Function Matrix                            | 20 |

| Main Functions                      | 21 |
|-------------------------------------|----|
| GPIO(Digital Input/Output Settings) | 21 |
| Camera Output Formats               | 21 |
| Exposure Mode                       | 21 |
| Image Output Timing                 | 26 |
| Pixel Sensitivity Correction        | 30 |
| Gain Control                        | 30 |
| LUT (Lookup Table) / Gamma Function | 31 |
| ShadingCorrection                   | 32 |
| Black Level Correction              | 32 |
| Variable Line Rate                  | 32 |
| Electronic Shutter                  | 34 |

| EEN (Exposure Enable) Function                  | 34 |
|-------------------------------------------------|----|
| Test Pattern Function                           | 34 |
| Color Space Conversion                          | 35 |
| Counter And Timer Control Function              | 36 |
| Tilted View Correction and Chromatic Aberration |    |
| Correction                                      | 37 |
| Spatial Compensation Function                   | 38 |
| Connecting Rotary Encoders                      | 38 |
| Binning function                                | 39 |
| Noise reduction digital function                | 39 |
| Layout of pixels                                | 39 |
|                                                 |    |
| Setting List                                    | 40 |
| Setting List                                    | 40 |
|                                                 |    |

| Miscellaneous     | 51 |
|-------------------|----|
| Troubleshooting   | 51 |
| Specifications    | 52 |
| Spectral Response | 54 |
| Dimensions        | 55 |
|                   |    |
| Index             | 57 |

### Notice

The material contained in this manual consists of information that is proprietary to JAI Ltd., Japan and may only be used by the purchasers of the product. JAI Ltd., Japan makes no warranty for the use of its product and assumes no responsibility for any errors which may appear or for damages resulting from the use of the information contained herein. JAI Ltd., Japan reserves the right to make changes without notice.

Company and product names mentioned in this manual are trademarks or registered trademarks of their respective owners.

### Warranty

For information about the warranty, please contact your factory representative.

## Certifications

#### **CE compliance**

As defined by the Directive 2004/108/EC of the European Parliament and of the Council, EMC (Electromagnetic compatibility), JAI Ltd., Japan declares that SW-4000TL-PMCL comply with the following provisions applying to its standards.

EN 61000-6-3 (Generic emission standard part 1)

EN 61000-6-2 (Generic immunity standard part 1)

#### FCC

This equipment has been tested and found to comply with the limits for a Class B digital device, pursuant to Part 15 of the FCC Rules. These limits are designed to provide reasonable protection against harmful interference in a residential installation. This equipment generates, uses and can radiate radio frequency energy and, if not installed and used in accordance with the instructions, may cause harmful interference to radio communications. However, there is no guarantee that interference will not occur in a particular installation. If this equipment does cause harmful interference to radio or television reception, which can be determined by turning the equipment off and on, the user is encouraged to try to correct the interference by one or more of the following measures:

- Reorient or relocate the receiving antenna.
- Increase the separation between the equipment and receiver.
- Connect the equipment into an outlet on a circuit different from that to which the receiver is connected.
- Consult the dealer or an experienced radio/TV technician for help.

## Warning

Changes or modifications to this unit not expressly approved by the party responsible for FCC compliance could void the user's authority to operate the equipment.

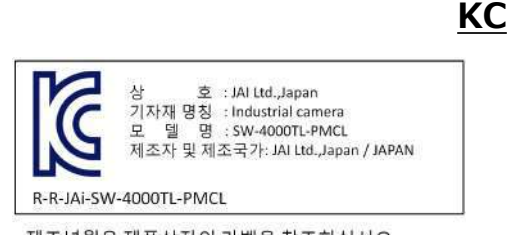

제조년월은 제품상자의 라벨을 참조하십시요

# Supplement

The following statement is related to the regulation on "Measures for the Administration of the control of Pollution by Electronic Information Products ", known as "China RoHS". The table shows contained Hazardous Substances in this camera.

(1) mark shows that the environment-friendly use period of contained Hazardous Substances is 15 years.

## 重要注意事项

### 有毒,有害物质或元素名称及含量表

根据中华人民共和国信息产业部『电子信息产品污染控制管理办法』,本产品《 有毒,有 害物质或元素名称及含量表 》如下.

|                                                                                                    | 有毒有害物质或元素 |           |           |                  |               |                 |
|----------------------------------------------------------------------------------------------------|-----------|-----------|-----------|------------------|---------------|-----------------|
| 部件名称                                                                                                    | 铅<br>(Pb) | 汞<br>(Hg) | 镉<br>(Cd) | 六价铬<br>(Cr (VI)) | 多溴联苯<br>(PBB) | 多溴二苯醚<br>(PBDE) |
| 连接插头                                                                                                    | ×         | 0         | 0         | 0                | 0             | 0               |
| 电路板                                                                                                    | ×         | 0         | 0         | 0                | 0             | 0               |
| 光学滤镜                                                                                                    | ×         | 0         | ×         | 0                | 0             | 0               |
| 棱镜                                                                                                    | ×         | 0         | 0         | 0                | 0             | 0               |
| 螺丝固定座                                                                                                    | ×         | 0         | 0         | 0                | 0             | 0               |
| 机体外壳                                                                                                    | ×         | 0         | 0         | 0                | 0             | 0               |
| ○: 表示该有毒有害物质在该部件所有均质材料中的含量均在GB/T 26572-2011规定的限量要求以下。<br>×: 表示该有毒有害物质至少在该部件的某一均质材料中的含量超出GB/T 26572-2011规定的限量要求。<br>(企业可在此处根据实际情况对上表中打"×"的技术原因进行进一步说明。) |           |           |           |                  |               |                 |

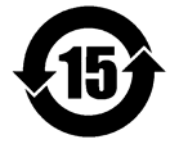

#### 环保使用期限

电子信息产品中含有的有毒有害物质或元素在正常使用的条件下不会发生外 泄或突变、电子信息产品用户使用该电子信息产品不会对环境造成严重污染 或对基人身、财产造成严重损害的期限。 数字「15」为期限15年。

### **Usage Precautions**

#### Notes on cable configurations

The presence of lighting equipment and television receivers nearby may result in video and audio noise. In such cases, change the cable configurations or placement.

#### Notes on Camera Link cable connections

Secure the locking screws on the connector manually, and do not use a driver. Do not secure the screws too tightly. Doing so may wear down the screw threads on the camera. (Tightening torque:  $0.15 \text{ N} \cdot \text{m}$  or less)

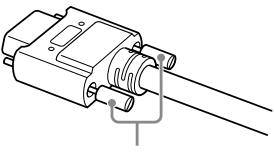

Secure manually. Do not secure too tightly.

#### Notes on attaching the lens

#### Avoiding dust particles

When attaching the lens to the camera, stray dust and other particles may adhere to the sensor surface and rear surface of the lens. Be careful of the following when attaching the lens.

- Work in a clean environment.
- Do not remove the caps from the camera and lens until immediately before you attach the lens.
- To prevent dust from adhering to surfaces, point the camera and lens downward and do not allow the lens surface to come into contact with your hands or other objects.
- Always use a blower brush to remove any dust that adheres. Never use your hands or cloth, blow with your mouth, or use other methods to remove dust.

#### Phenomena specific to CMOS image sensors

The following phenomena are known to occur on cameras equipped with CMOS image sensors. These do not indicate malfunctions.

Aliasing

When shooting straight lines, stripes, and similar patterns, vertical aliasing (zigzag distortion) may appear on the monitor.

• Blooming

When strong light enters the camera, some pixels on the CMOS image sensor may receive much more light than they are designed to hold, causing the accumulated signal charge to overflow into surrounding pixels.

This "blooming" phenomenon can be seen in the image, but does not affect the operation of the camera.

• Fixed pattern noise

When shooting dark objects in high-temperature conditions, fixed pattern noise may occur throughout the entire video monitor screen.

• Defective pixels

Defective pixels (white and black pixels) of the CMOS image sensor are minimized at the factory according to shipping standards. However, as this phenomenon can be affected by the ambient temperature, camera settings (e.g., high sensitivity and long exposure), and other factors, be sure to operate within the camera's specified operating environment.

#### Notes on exportation

When exporting this product, please follow the export regulations of your country or region.

## **Features**

The SW-4000TL-PMCL is a 3  $\times$  4096 pixel trilinear (RGB) CMOS line scan camera. The camera has a Camera Link clock of 85 MHz and is capable of high-speed scanning at up to 66 kHz (Line Rate). 8-bit and 10-bit video output is possible via Camera Link. Camera and external trigger settings are configured via the Camera Link interface or the 12-pin connector.

#### Camera Link compatible interface

• The Camera Link interface can be used for video output and trigger input.

#### Trilinear line-scan camera

- Tilted view correction
- Spatial compensation
- Automatic detection of scan direction (when using rotary encoders)
- Support for connection of rotary encoders

#### Variety of pre-process functions

- LUT (Lookup Table) Programmable control over gamma and contrast is possible.
- Gamma correction Gamma can be set to 1.0, 0.9, 0.8, 0.75, 0.65, 0.6, 0.55, 0.5, or 0.45 (off).
- **Shading correction (flat field)** Non-uniformity (i.e., shading) in the amount of light generated by the lens and lighting equipment can be corrected.
- Variable line rate By varying the line rate, the scanning speed of the camera can be matched to the feeding speed of the object, and the accumulation time can be lengthened to increase sensitivity.

#### Miscellaneous

- Timestamp function
- Color space conversion function (HSI, XYZ, sRGB, Adobe RGB) support

#### **Connection example:**

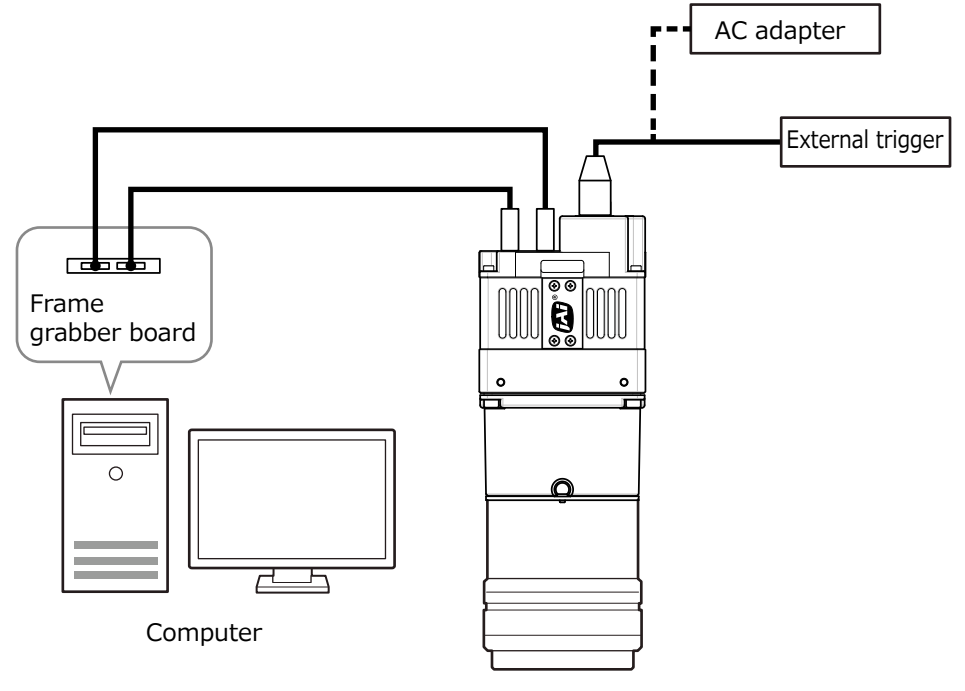

Camera

# **Parts Identification**

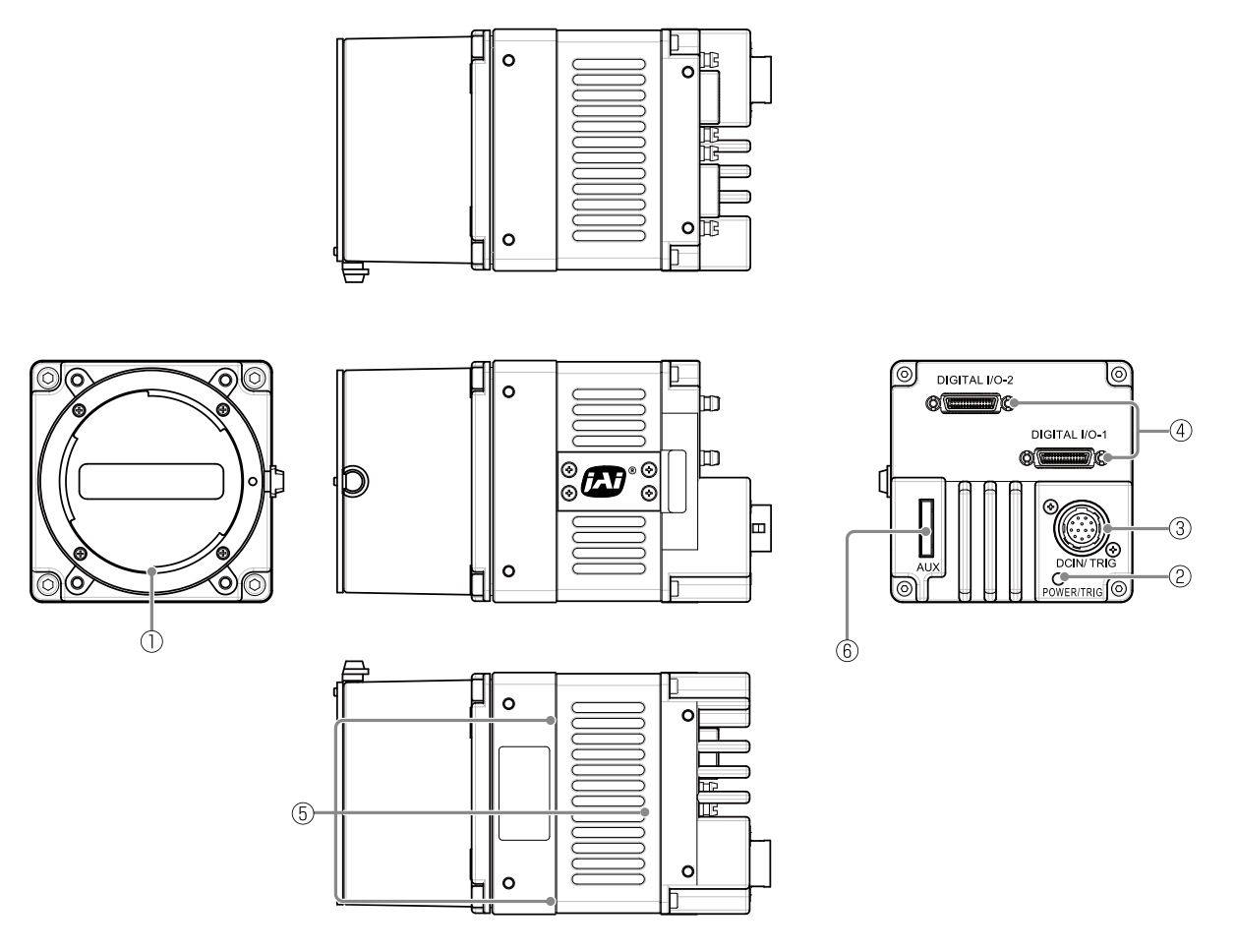

#### 1) Lens mount (M42 mount or F mount)

Mount an M42-mount lens or F-mount lens here.

✤ Before mounting a lens, be sure to refer to "Step 2: Connecting Devices" and confirm the precautions for attaching a lens and the supported lens types.

#### 2 POWER/TRIG LED

Indicates the power and trigger input status.

#### LED status and camera status

| LED            | Light                              | Status                                                                                                    |
|----------------|------------------------------------|----------------------------------------------------------------------------------------------------|
| POWER/TRIG LED | Lit amber     Camera initializing. |                                                                                                    |
|                | Lit green                          | Operational and no triggers being input.                                                                                                    |
|                | * Blinking green                   | <ul> <li>Operational and triggers being input.</li> <li>The blinking interval is not related to the actual input interval of the external trigger.</li> </ul> |

#### **③ DC IN / TRIG IN connector (12-pin round)**

Connect the cable for a power supply (sold separately) or for DC IN /TRIG IN here.

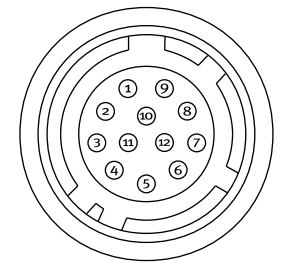

HR-10A-10R-12PB (71) (Hirose Electric or equivalent)

| Pin No. | Input/<br>output | Signal    | Description                      |
|---------|------------------|-----------|----------------------------------|
| 1       |                  | GND       |                                  |
| 2       | Power In         | DC IN     | DC 12 V to 24 V ±10%             |
| 3       |                  | GND       |                                  |
| 4       |                  | Reserved  | External connection not possible |
| 5       | In               | OPT IN1-  | Line5                            |
| 6       | In               | OPT IN1+  |                                  |
| 7       | Out              | TTL OUT 4 | Line12                           |
| 8       |                  | NC        |                                  |
| 9       | Out              | TTL Out 1 | Line1                            |
| 10      | In               | TTL In 1  | Line4                            |
| 11      | Power In         | DC In     | +12 V to 24 V ±10%               |
| 12      |                  | GND       |                                  |

#### Caution

The DC IN / TRIG IN connector, AUX connector or the CC1 of the DIGITAL I/O-1 video output connector will be used for external trigger inputs. You can switch which of these is used via a command.

#### **Compatible connectors**

Camera side: HR10A-10R-12PB (71) (Hirose Electric or equivalent) Cable side: HR-10A-10P-12S (plug) (Hirose Electric or equivalent)

#### **TTL Signal specification**

| TTL out signal specification ( | (Typ.)               |
|--------------------------------|----------------------|
| Output voltage :               | Low 0.0V             |
|                                | High 5.0V            |
| Input/Output current :         | +/-32mA              |
| TTL in signal specification (T | yp.)                 |
| Input voltage :                | Low $0.0{\sim}0.8V$  |
|                                | High 2.0 $\sim$ 5.5V |

#### Caution

About Opto In.

Check the recommended external input circuit diagram (reference example) and connect correctly. If you connect Opto In 1 and Opto In 2 in reverse, camera may be damaged.

#### Recommended external input circuit diagram (reference example)

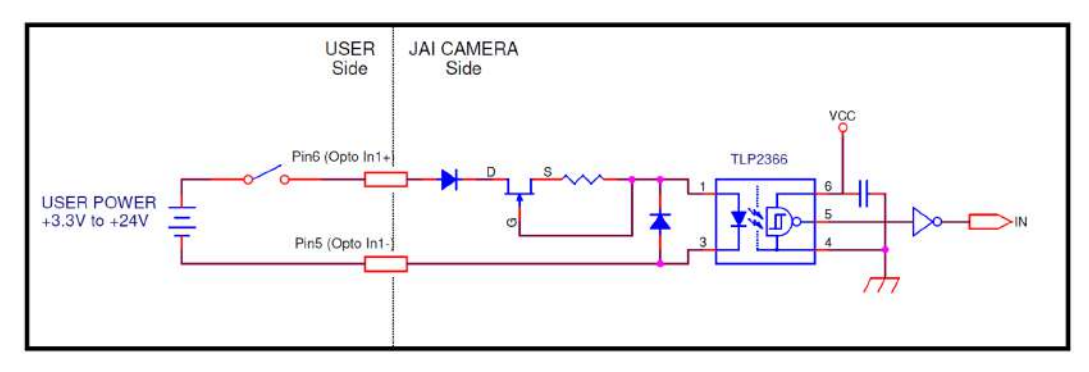

# ④ DIGITAL I/O-1 and DIGITAL I/O-2 video output connectors

Connect a Cable Link compatible cable here.

Connector 1 (used during Base (RGB8), Medium (RGB8, RGB10), Full (RGB8), 80bit [Deca] (RGB8) output)

| Pin No.        | Input/<br>output | Signal       | Description         |
|----------------|------------------|--------------|---------------------|
| 1, 26          |                  | Power        | Power               |
| 2 (-), 15 (+)  | Out              | TxOUT0       | Data output         |
| 3 (-), 16 (+)  | Out              | TxOUT1       | Data output         |
| 4 (-), 17 (+)  | Out              | TxOUT2       | Data output         |
| 5 (-), 18 (+)  | Out              | TxClk        | CL Clock            |
| 6 (-), 19 (+)  | Out              | TxOUT3       | Data output         |
| 7 (+), 20 (-)  | In               | SerTC (RxD)  | LVDS serial control |
| 8 (-), 21 (+)  | Out              | SerTFG (TxD) | LVDS serial control |
| 9 (-), 22 (+)  | In               | CC1          | Trigger             |
| 10 (+), 23 (-) |                  | CC2          | Reserved            |
| 11, 24         |                  | N.C          |                     |
| 12, 25         |                  | N.C          |                     |
| 13, 14         |                  | Shield       | GND                 |

| Connector 2 (used during Medium (RGB8, RGB10), Full (RGB8), 80bit [Deca] | ] |
|--------------------------------------------------------------------------|---|
| (RGB8) output)                                                           |   |

| Pin No.        | Input/<br>output | Signal   | Description |
|----------------|------------------|----------|-------------|
| 1, 26          |                  | Power    | Power       |
| 2 (-), 15 (+)  | Out              | TxOUT0   | Data output |
| 3 (-), 16 (+)  | Out              | TxOUT1   | Data output |
| 4 (-), 17 (+)  | Out              | TxOUT2   | Data output |
| 5 (-), 18 (+)  | Out              | TxClk    | CL Clock    |
| 6 (-), 19 (+)  | Out              | TxOUT3   | Data output |
| 7 (+), 20 (-)  |                  | Reserved |             |
| 8 (-), 21 (+)  | Out              | TxOut0   | Data output |
| 9 (-), 22 (+)  | Out              | TxOut1   | Data output |
| 10 (-), 23 (+) | Out              | TxOut2   | Data output |
| 11 (-), 24 (+) | Out              | TxCLK    | CL Clock    |
| 12 (-), 25 (+) | Out              | TxOut3   | Data output |
| 13, 14         |                  | Shield   | GND         |

#### Compatible connectors / cable assembly

Camera side: HDR-EC26FYTG2-SL+ (HONDA) Cable: SDR connector cable for PoCL

The cable length at which communication will be possible will be limited when using a cable that is not compatible with Camera Link, a small diameter type cable or a high flex type cable.

- **5** Camera locking screw holes (M3, 5 mm depth) Use this to connect the camera to the system.
- 6 AUX connector (10-pin)

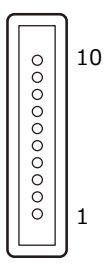

Camera side: Equivalent to Hirose Electronic 3260-10S3(55) Cable side: Equivalent to Hirose Electronic 3240-10P-C(50)

| Pin No. | Attribute | Name     | Description |
|---------|-----------|----------|-------------|
| 1       | Out       | TTL OUT2 | Line 8      |
| 2       | Out       | TTL OUT3 | Line 9      |
| 3       | IN        | TTL_IN2  | Line 10     |
| 4       |           | NC       |             |
| 5       | GND       | GND      |             |
| 6       | IN        | TTL_IN3  | Line 13     |
| 7       |           | NC       |             |
| 8       |           | NC       |             |
| 9       | GND       | GND      |             |
| 10      | GND       | GND      |             |

# Preparation

# **Preparation Flow**

| Step 1 | Installing the Software (first time only)                                                  |
|--------|--------------------------------------------------------------------------------------------|
|        | Install the software for configuring and controlling the camera (JAI SDK) on the computer. |
|        |                                                                                            |
| Step 2 | Connecting Devices                                                                         |
|        | Connect the lens, Camera Link cable, AC adapter, computer, and other devices.              |
|        |                                                                                            |
| Step 3 | Verifying the Camera's Connection Status                                                   |
|        | Verify whether the camera is ready for use via the LEDs at the rear of the camera.         |
|        |                                                                                            |
| Step 4 | Configuring Initial Settings for the Camera                                                |
|        | Configure the Camera Link output port.                                                     |
|        | Configure external trigger settings.                                                       |
|        | +                                                                                          |
| Step 5 | Configuring Basic Functions                                                                |
|        | Configure exposure time, shutter, gain, DSNU, PRNU, and shading correction settings.       |
|        | •                                                                                          |
| Step 6 | Configuring Various Other Settings                                                         |
|        | Configure various other settings as necessary.                                             |
|        | +                                                                                          |
| Step 7 | Saving the Settings                                                                        |
|        | Save the current setting configurations as user memory.                                    |
|        |                                                                                            |

# Step 1: Installing the Software (first time only)

When using the camera for the first time, install the software for configuring and controlling the camera (JAI SDK) on the computer.

♦ When you install JAI SDK, JAI Camera Control Tool will also be installed.

# **1** Download the "JAI - Getting Started Guide" and JAI SDK from the JAI website.

URL http://www.jai.com/en/support/jai\_sdk\_and\_control\_tool

# **2** Refer to the "JAI - Getting Started Guide," and install JAI SDK on the computer.

The computer will restart when installation is complete.

#### Note

When the JAI SDK is installed, a camera driver for the interface is also part of the default installation. This Vision Filter Driver is added to every NIC/port on the host computer. As the driver is also added to the NIC/port for Internet connection, it may affect Internet access speed on some systems. If you think your Internet speed is affected, configure the following settings to disable the filter driver on that port.

● Open [Control Panel]  $\rightarrow$  [Network and Internet]  $\rightarrow$  [Connect to a network], and rightclick the port used for Internet connection to open the properties dialog box. **2** Clear the [JAI GigE Vision Filter Driver] checkbox, and save.

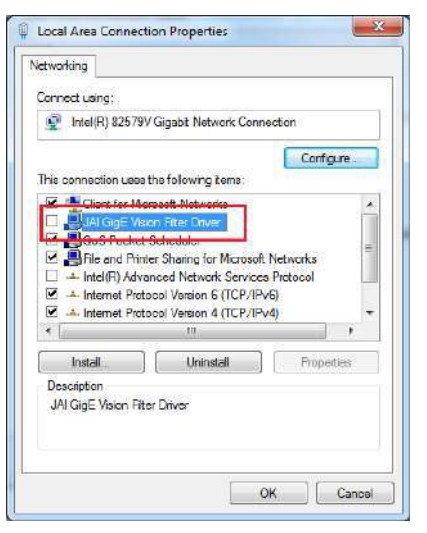

# **3** Verify the settings for using Camera Link.

The SW-4000TL-PMCL supports GenIcam and Gen-CP. Check the following settings when controlling the camera via JAI SDK.

#### Checking the frame grabber board's settings

Settings must be configured on the frame grabber board to enable Gen-CP support. For details, refer to the operating instructions for each board.

#### Checking JAI SDK's settings

1 Start JAI Control Tool, and click the 💹 (Settings) icon at the top right.

| Stort Acquisition W Pause/Shap            | usidon 🛛 🛅 😸 start image recordir     | ng .•                                        | A |  |  |
|-------------------------------------------|---------------------------------------|----------------------------------------------|---|--|--|
| CL-SW-4000TL-PMCL-JALDEMO                 | 🐁 Feature Properties 💮 Feature T      | Yes Information 🏼 🛃 Processing               |   |  |  |
| i - 🚯 Device Layer SW-4000TL-PMCL-JALDEMO | AL O Gun                              | • cis Node Info B Refresh - Wizard B Print - |   |  |  |
|                                           |                                       | A the topic time ( the topic ) is the        |   |  |  |
|                                           | E a) Device Control                   | 111.03                                       |   |  |  |
|                                           | Centor version                        | DBB D C                                      |   |  |  |
|                                           | Levice Vendor Name                    | JHL Gorporation                              |   |  |  |
|                                           | Device Houer Name                     | SW-40001L-FRIGE                              |   |  |  |
|                                           | Device Manufacturer Info              | ace the possibilities                        |   |  |  |
|                                           | Device version                        | 0.006                                        |   |  |  |
|                                           | Device Firmware Version               | 0.028                                        |   |  |  |
|                                           | Levice - ppa version                  | 1042                                         |   |  |  |
|                                           | Device Serval Number                  | LAT OF MO                                    |   |  |  |
|                                           | Device User ID                        | THUDENO                                      |   |  |  |
|                                           | Device SPNC Devicin Major             | 4                                            |   |  |  |
|                                           | Device SENC Version Publication       | 0                                            |   |  |  |
|                                           | Manifest False Calaster               |                                              |   |  |  |
|                                           | B Manifest Entry Selector             | in a second                                  |   |  |  |
|                                           | E Levice remperature selector         | nampara .                                    |   |  |  |
|                                           | Device Serial Fort Selector           | Build a Develo Command and                   |   |  |  |
|                                           | This contract                         | rush to Execute Command                      |   |  |  |
|                                           | D by image Format Control             | 1002                                         |   |  |  |
|                                           | A MUCH                                | 1030                                         |   |  |  |
|                                           | District University                   | 0                                            |   |  |  |
|                                           | Binne Horzonta                        |                                              |   |  |  |
|                                           | Dining venical                        | PODe                                         |   |  |  |
|                                           | Treat Pattern                         | NGD0                                         |   |  |  |
|                                           | Test ratien                           | UT                                           |   |  |  |
|                                           | E c) Acquisition Control              | 1745                                         |   |  |  |
|                                           | Line Hate                             | 414D                                         |   |  |  |
|                                           | Modulation Life Hate (Hz/             | 21113.8                                      |   |  |  |
|                                           | Iridger Mode*                         | Un Un TTIL                                   |   |  |  |
|                                           | T A A A A                             |                                              |   |  |  |
|                                           | Consume Madee                         | railing Loge                                 |   |  |  |
|                                           | Exposure Modex                        | on a second                                  |   |  |  |
|                                           | Exposure Time Mode                    | Usimmon                                      |   |  |  |
|                                           | B Exposure I ime Selector             | Ut mimon                                     |   |  |  |
|                                           | Muta Heset Mode                       | Un                                           |   |  |  |
|                                           | La ay Analog Control                  | 04                                           |   |  |  |
|                                           | Color Callant                         | Dial de                                      |   |  |  |
|                                           | B E Can Selector                      | Digital All                                  |   |  |  |
|                                           | To Analog Bace Gain Selector          | Analoge II                                   |   |  |  |
|                                           | Balance write Auto                    | UT LODE                                      |   |  |  |
|                                           | GenCP Version                         |                                              |   |  |  |
|                                           | Complying GenGP Specification Version |                                              |   |  |  |
|                                           | and the second spectrum of the        |                                              |   |  |  |

Check that the [JAI\_GenCP\_Camera\_Link] and [Camera Link Transport Layer] settings are configured as follows.

| £ 2↓                                                                             |                                |            |
|----------------------------------------------------------------------------------|--------------------------------|------------|
| 32-bit Factory Transport Lovers                                                  |                                |            |
| El Available 22-bit Transport Lavers                                             | Transport Lavers               |            |
| E 64-bit Factory Transport Lovers                                                | Transport Cayora               |            |
| El Ovallable 84-bit Transport Lavare                                             | Transport Lavers               |            |
| I IAI Give Vision                                                                | GevTi                          |            |
| El JAI GenCE Camera Link                                                         | JaiGLTL                        |            |
| Transport name                                                                   | JALGenCP Gamera Link           |            |
| Full nath to cti file                                                            | \$(JAI SDK BIN 64)¥JaiCITI eti |            |
| Exebled                                                                          | Trus                           | 1          |
| Display name                                                                     | JaiGLTI                        |            |
| Itt JALUSIUS Vision                                                              | JarUSBSv11                     | -          |
| El Active Silicon FireBirt                                                       | TI ActiveSilicon               |            |
| E AvalData                                                                       | AvalData                       |            |
| BitFlow CXP Framewabber                                                          | BitFlow CXP                    |            |
| E Eureovs CXP                                                                    | Eurecys CXP                    |            |
| Asynchronous Image Recording                                                     |                                |            |
| Reporting Count                                                                  | 25                             |            |
| Recording Skip Count                                                             | 0                              |            |
| Becordine mode                                                                   | List                           |            |
| Optimize the AVI-file creation for Mono8                                         | True                           |            |
| Promot user for AVI Encode:                                                      | True                           |            |
| E Gamera Link Transport Laver                                                    |                                | 1          |
| Automatically probe for Camera Link devices at startup                           | Trua                           |            |
| Use Highest Baudirate for XML download from camera                               | Falge                          |            |
| Show CameraLink Werning Dialog                                                   | True                           |            |
| 3 GXP Transport Layer                                                            |                                | -          |
| Sync Remote And Local Devices                                                    | True                           |            |
| E File Save                                                                      |                                |            |
| File Format                                                                      | Tiff                           |            |
| Encoder parameter                                                                | 75                             |            |
| 3 GigE Transport Layer                                                           |                                |            |
| Preferred Driver Type                                                            | Filter Driver                  |            |
| Preferred Device Access Mode                                                     | Control                        |            |
| Enable Automatic Force IP                                                        | True                           |            |
| Enable Subnet Conflict Warning?                                                  | True                           |            |
| 3 Look-and-feel                                                                  |                                |            |
| Visibility Level                                                                 | Guru                           |            |
| HEX display                                                                      | Falce                          |            |
| Display ToolTips                                                                 | True                           |            |
| Floating-Point Display Notation                                                  | Autometic                      |            |
| Floating-Point Display Precision                                                 | 5                              |            |
| Display the Remote device layer at the top of the tree (transport at the bottom) | True                           |            |
| Refresh Property Grid After Editing                                              | False                          |            |
| Enabled                                                                          |                                |            |
| Transport enabled in the Factory.                                                |                                |            |
|                                                                                  |                                |            |
|                                                                                  |                                |            |
|                                                                                  |                                | ALL ALL ST |

# **Step 2: Connecting Devices**

Connect the lens, Camera Link cable, AC adapter, and other necessary devices. Attach the lens in a clean environment to prevent dust from adhering to the unit.

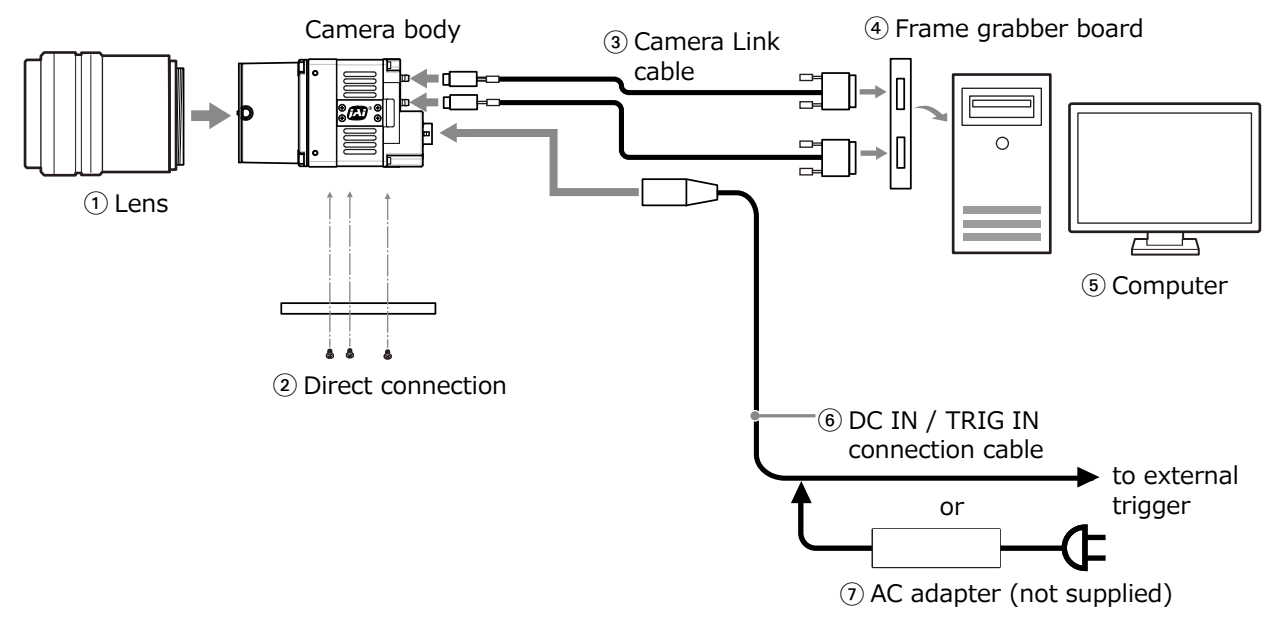

#### 1 Lens

Attach an M42-mount lens or F-mount lens.

#### Caution -

The maximum performance of the camera may not be realized depending on the lens.

#### Note

The following formula can be used to estimate the focal length.

focal length = WD/(1 + W/w)

WD: Working distance (distance between lens and object)W: Width of objectw: Width of sensor 30.72 mm on this camera.

#### Direct connection

When mounting the camera directly to another device, for example, use screws that match the camera locking screw holes on the camera. (M3, 5 mm depth) Use the supplied screws to attach the tripod adapter plate.

#### Caution

For heavy lenses, be sure to support the lens itself. Do not use configurations in which its weight is supported by the camera.

#### **③** Camera Link cable

Connect the Camera Link cables to the DIGITAL I/O-1 and DIGITAL I/O-2 video output connectors.

- Use Cable Link compatible cables.
- Refer to the specifications of the cable for details on its bend radius.
- ✤ For details on the cable, see "4 DIGITAL I/O-1 and DIGITAL I/O-2 video output connectors".

#### Caution

Secure the locking screws on the connector manually, and do not use a driver. Do not secure the screws too tightly. Doing so may wear down the screw threads on the camera. (Tightening torque:  $0.291 \pm 0.049$  N·m or less)

#### Caution

When supplying power from the camera link cable, If only DIGITAL I/O 1 is connected, it may not operate correctly when the operating load is high. Supply power from both DIGITAL I/O 1 and DIGITAL I/O 2.

#### **④** Frame grabber board

Refer to the operating instructions of the frame grabber board, and configure settings on the computer as necessary.

#### **5** Computer

Use a computer that meets the requirements of your frame grabber board.

#### 6 DC IN / TRIG IN connection cable

#### ⑦ AC adapter (if necessary)

Connect the AC adapter and the round connector of the connection cable to the DC IN / TRIG IN connector on the camera.

# **Step 3: Verifying the Camera Connection Status**

When the necessary devices are connected and power is supplied to the camera, the POWER/ TRIG LED at the rear of the camera lights amber, and initialization of the camera starts. When initialization is complete, the POWER/TRIG LED lights green.

Verify whether power is being supplied to the camera and whether the camera is operational by checking the rear LED.

During normal status

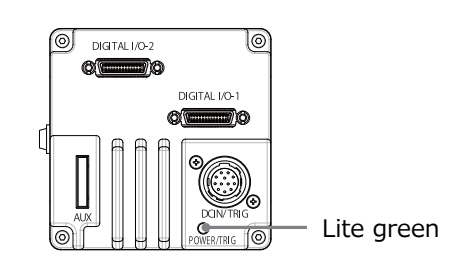

✤ For details on how to read the LED, see "LED status and camera status" in the "Parts Identification" section.

#### Note

If the POWER/TRIG LED does not switch to green within minutes of supplying power, check the DC IN/ TRIG cable, the Camera Link cable and other connections.

# Step 4: Configuring Basic Settings for the Camera

Start Control Tool, connect the camera to the frame grabber board, and configure initial settings for the output format.

### Connecting to the Camera to Control Tool

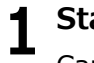

#### Start JAI Control Tool.

Cameras connected to the frame grabber board are detected, and a window appears. If they do not appear, right-click inside the window and select [Search for Cameras].

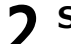

#### Select the camera you want to configure.

**Check that the settings of the selected camera are displayed.** 

#### **Configuring the Output Format**

Configure the pixel format for images.

| Item               |             | Default value |  |  |  |
|--------------------|-------------|---------------|--|--|--|
| ImageFormatControl | PixelFormat | RGB8          |  |  |  |

# **Control via External Triggers**

### When Controlling the Exposure Time Using Specified Exposure Times

Configure the settings as follows.

| Item                                  | Setting value / selectable range                                                     |
|---------------------------------------|--------------------------------------------------------------------------------------|
| TriggerMode                           | On                                                                                   |
| TriggerSource (trigger signal source) | Any                                                                                  |
| TriggerActivation (trigger polarity)  | RisingEdge (rising edge of input signal), FallingEdge (falling edge of input signal) |
| ExposureMode                          | Timed (control via exposure time)                                                    |
| ExposureTime                          | Varies depending on the ClConfiguration and<br>CameraLinkClockFrequency settings.    |

## Set [ExposureMode] to [Timed].

- ([Timed] is the default setting.)
- **2** Specify the exposure time in [ExposureTime].
- **3** Set [TriggerMode] to [On].
- **4** If necessary, change the [TriggerSource], and [TriggerActivation] settings.

# When Controlling the Exposure Time Using the Pulse Width of the Trigger Input Signal

Configure the settings as follows.

| Item                                  | Setting value / selectable range                               |
|---------------------------------------|----------------------------------------------------------------|
| TriggerMode                           | On                                                             |
| TriggerSource (trigger signal source) | Any                                                            |
| TriggerActivation (trigger polarity)  | LevelHigh (high-level duration), LevelLow (low-level duration) |
| ExposureMode                          | TriggerWidth (control via trigger width)                       |

# **1** Set [TriggerMode] to [On].

# **2** Set [ExposureMode] to [TriggerWidth] .

When you select [On], [ExposureMode] will be set to [TriggerWidth] automatically.

# **3** If necessary, change the [TriggerSource] and [TriggerActivation] settings.

# **Control Without External Triggers**

### When Controlling the Exposure Time Using Specified Exposure Times

Configure the settings as follows.

| Item                | Setting value / selectable range                                               |
|---------------------|--------------------------------------------------------------------------------|
| TriggerMode         | Off                                                                            |
| ExposureMode        | Timed (control via exposure time)                                              |
| ExposureTime        | Varies depending on the ClConfiguration and CameraLinkClockFrequency settings. |
| AcquisitionLineRate | Varies depending on the PixelFormat and ClConfiguration settings.              |

### Set [ExposureMode] to [Timed].

([Timed] is the default setting.)

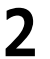

**7** Set [TriggerMode] to [Off].

Specify a line period slower than the exposure time in [AcquisitionLineRate].

**4** Specify the exposure time in [ExposureTime].

### When Not Controlling the Exposure Time

Configure the settings as follows.

| Item         | Setting value / selectable range |
|--------------|----------------------------------|
| ExposureMode | Off                              |

The exposure will be performed with an exposure time equal to 1 / line rate.

\* The exposure time specified in [ExposureTime] will be disabled.

# Step 5: Adjusting the Image Quality

To maximize the performance of the camera, configure its basic function in the following order.

### Configure the line rate.

✤ For details on this setting, "Variable Line Rate".

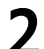

#### Configure the exposure time.

✤ For details on this setting, "Electronic Shutter".

\*The line rates and exposure times that can be set will vary depending on the CameraLinkClockFrequency and ClConfiguration settings for Camera Link.

## Perform DSNU correction.

 $\boldsymbol{\boldsymbol{\cdot}}$  For details on this setting, "Pixel Sensitivity Correction" .

### Perform PRNU correction.

 $\boldsymbol{\boldsymbol{\cdot}}$  For details on this setting, "Pixel Sensitivity Correction" .

# **5** Adjust the black level.

 $\boldsymbol{\boldsymbol{\star}}$  For details on this setting, "Black Level Correction" .

# **6** Adjust the white balance.

Adjust the white balance using the automatic adjustment function.

- Place a white sheet of paper or similar object under the same lighting conditions as the intended subject, and zoom in to capture the white.
   White objects near the subject, such as a white cloth or wall, can also be used.
   Be sure to prevent the high-intensity spot lights from entering the screen.
   The white balance is automatically adjusted.
- Select the [BalanceWhiteAuto] tab, and select [Once]. The white balance is automatically adjusted.

### Perform spatial correction.

 $\checkmark$  For details on this setting, "Spatial Compensation Function" .

# **Step 6: Configuring Various Other Settings**

See "Settings List" and configure settings as necessary.

\*We recommend performing DSNU and PRNU calibration again whenever the line rate setting is changed significantly.

# Step 7: Saving the Settings

The setting values configured in Control Tool will be deleted when the camera is turned off. By storing current setting values to user memory, you can load and recall them whenever necessary. You can save up to three sets of user memory settings (User 1 Data to User 3 Data).

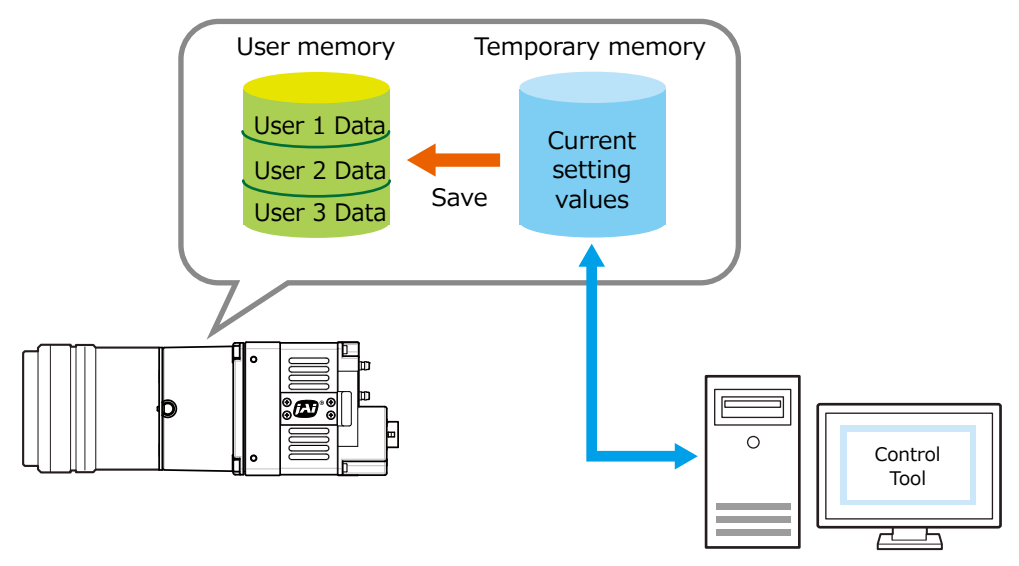

Note

The setting values are not saved to the computer (Control Tool).

#### ■ To save user settings

Use a frame grabber board application to stop image capture.

**2** Expand [UserSetControl] and select the save destination ([UserSet1] to [UserSet3]) in [UserSetSelector].

|                                |                                                       | 1 23 |
|--------------------------------|-------------------------------------------------------|------|
| equisition 🛛 💾 🛛 💓 Start image | e recording -                                         | ð. 🔁 |
| 🚳 Feature Properties 🚯 Fea     | ture Tree Information                                 |      |
| 🚼 🛃 Beginner 🔹 🗸               | 🕽 Node Info 🍓 Refresh 🐴 Wizard 🛛 🌦 Print 🔹 🜅 Script 🔹 |      |
| Gamma                          | 0.45                                                  |      |
| 🖃 e) Pulse Generators          |                                                       |      |
| Pulse Generator Clock (MHz)    | 74.25                                                 |      |
| Pulse Generator Selector       | Pulse Generator 0                                     |      |
| f) Transport Layer Control     |                                                       |      |
| 🗉 Interface Selector           | 0                                                     | _    |
| □ ε) User Set Control          |                                                       |      |
| User Set Selector              | Default                                               | *    |
| Liser Set Load                 | Default                                               |      |
| User Set Save                  | User Set1                                             |      |
| h) JAI Custom Control ALC      | User Set2                                             |      |
| ALC Reference                  | User beta                                             |      |
| ASC Min.                       | 10                                                    |      |
| A00.14                         | 0000000                                               |      |

#### Note

3

The factory default setting values are stored in [Default] and cannot be overwritten.

#### Caution

Settings can only be saved when image capture on the camera is stopped.

#### Select [UserSetSave], and click [Execute 'User Set Save' Command]. 🗞 Feature Properties 🕥 Feature Tree Information 💋 Processing - <i>Node Info 🍓 Refresh 🔌 Wizard 🔡 🛓 🛛 Beginner 👌 Print 👻 Script 0.45 Gamma ■ e) Pulse Generators Pulse Generator Clock (MHz) ■ Pulse Generator Selector 74.25 Pulse Generator 0 1) Transport Layer Control Control Cayer Control μterface Selector ε) User Set Control User Set Selector User Set Load User Set1 Stock to Ex Push to Execute Command -🗄 h) JAI Custom Control ALC Execute 'User Set Save' Dominant ALC Reference ASD Min. AGC Min. AGC Max 100 1600

The current setting values are saved as user settings.

#### ■ To load user settings

**1** Use a frame grabber board application to stop image capture. User settings can only be loaded when image capture on the camera is stopped.

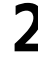

Select the settings to load (Default, and UserSet1 to UserSet3) in [UserSetSelector].

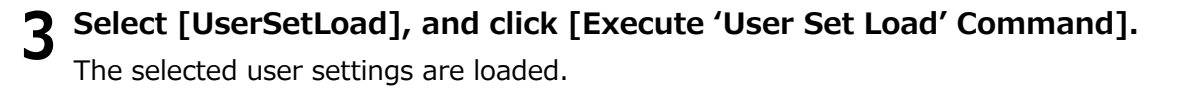

The next time the unit is started up, the settings selected in [UserSetSelector] will be loaded automatically.

# **Basic Function Matrix**

# Valid Input/Output Combinations

The following signals can be used as sources for each output destination (TriggerSelector, LineSelector, PulseGeneratorSelector).

| The | combinations ( | of source sic | nals and o | utput destina | ations are | indicated in | the fo | llowina. |
|-----|----------------|---------------|------------|---------------|------------|--------------|--------|----------|
|     |                |               |            |               |            |              |        |          |

| Selector                                       |                     | Output destination |               |               |               |                |       |       |                  |                  |                  |                  |
|------------------------------------------------|---------------------|--------------------|---------------|---------------|---------------|----------------|-------|-------|------------------|------------------|------------------|------------------|
|                                                | (Cross point switch | Trigger            |               |               | LineSe        | elector        |       |       | Puls             | seGenera         | atorSele         | ctor             |
| Source signal<br>(Cross point switch<br>input) |                     | Line Start         | Line1-TTLOut1 | Line8-TTLOut2 | Line9-TTLOut3 | Line12-TTLOut4 | NANDO | NAND1 | Pulse Generator0 | Pulse Generator1 | Pulse Generator2 | Pulse Generator3 |
|                                                | Low                 | 0                  | 0             | 0             | 0             | 0              | 0     | 0     | 0                | 0                | 0                | 0                |
|                                                | High                | 0                  | 0             | 0             | 0             | 0              | 0     | 0     | 0                | 0                | 0                | 0                |
|                                                | Line 4(TTL Input1)  | 0                  | 0             | 0             | 0             | 0              | 0     | 0     | 0                | 0                | 0                | 0                |
|                                                | Line 5(Opto In1)    | 0                  | 0             | 0             | 0             | 0              | 0     | 0     | 0                | 0                | 0                | 0                |
|                                                | Line 7(CL CC1)      | 0                  | 0             | 0             | 0             | 0              | 0     | 0     | 0                | 0                | 0                | 0                |
|                                                | Line 10(TTL Input2) | 0                  | 0             | 0             | 0             | 0              | 0     | 0     | 0                | 0                | 0                | 0                |
|                                                | Line 13(TTL Input3) | 0                  | 0             | 0             | 0             | 0              | 0     | 0     | 0                | 0                | 0                | 0                |
| Sig                                            | Encoder trigger     | 0                  | 0             | 0             | 0             | 0              | 0     | 0     | 0                | 0                | 0                | 0                |
| nals                                           | UserOutput0         | 0                  | 0             | 0             | 0             | 0              | 0     | 0     | 0                | 0                | 0                | 0                |
| 5                                              | UserOutput1         | 0                  | 0             | 0             | 0             | 0              | 0     | 0     | 0                | 0                | 0                | 0                |
| use                                            | UserOutput2         | 0                  | 0             | 0             | 0             | 0              | 0     | 0     | 0                | 0                | 0                | 0                |
| as                                             | UserOutput3         | 0                  | 0             | 0             | 0             | 0              | 0     | 0     | 0                | 0                | 0                | 0                |
| out                                            | Pulse Generator0    | 0                  | 0             | 0             | 0             | 0              | 0     | 0     | ×                | ×                | ×                | ×                |
| put                                            | Pulse Generator1    | 0                  | 0             | 0             | 0             | 0              | 0     | 0     | ×                | ×                | ×                | ×                |
|                                                | Pulse Generator2    | 0                  | 0             | 0             | 0             | 0              | 0     | 0     | ×                | ×                | ×                | ×                |
|                                                | Pulse Generator3    | 0                  | 0             | 0             | 0             | 0              | 0     | 0     | ×                | ×                | ×                | ×                |
|                                                | Nand0 out           | 0                  | 0             | 0             | 0             | 0              | ×     | 0     | 0                | 0                | 0                | 0                |
|                                                | Nand1 out           | 0                  | 0             | 0             | 0             | 0              | 0     | ×     | 0                | 0                | 0                | 0                |
|                                                | Exposure Active     | -                  | 0             | 0             | 0             | 0              | 0     | 0     | 0                | 0                | 0                | 0                |
|                                                | LVAL                | _                  | 0             | 0             | 0             | 0              | 0     | 0     | 0                | 0                | 0                | 0                |
|                                                | EncoderDirection    | -                  | 0             | 0             | 0             | 0              | 0     | 0     | 0                | 0                | 0                | 0                |
|                                                |                     | Trigger            |               |               | LineSe        | elector        |       |       | Puls             | seGenera         | atorSele         | ctor             |
|                                                |                     |                    |               |               |               |                | Use   |       |                  |                  |                  |                  |

|  | : | Indicates | default | values   | for | each | selector. |
|--|---|-----------|---------|----------|-----|------|-----------|
|  |   | indicated | acraare | , and co |     |      | 00.0000   |

# **Main Functions**

# GPIO (Digital Input/Output Settings)

The unit can input/output the following signals to and from external input/output connectors.

| External       | TTL Out1 (Line1)  | 12-pin            |
|----------------|-------------------|-------------------|
| output         | TTL Out4 (Line12) | 12-pin            |
|                | TTL Out2 (Line8)  | 10-pin            |
|                | TTL Out3 (Line9)  | 10-pin            |
| External input | TTL IN1 (Line4)   | 12-pin            |
|                | Opt IN- (Line5)   | 12-pin            |
|                | Opt IN+ (Line5)   | 12-pin            |
|                | TTL IN2 (Line10)  | 10-pin            |
|                | TTL IN3 (Line13)  | 10-pin            |
|                | CC1 (Line7)       | Camera Link cable |

These signals can be used as triggers and other necessary signals within the camera or as signals output from the camera to the system, such as those used for lighting equipment control.

Signals are selected as follows.

- When using external signals or the signals of each GPIO module as trigger signals: Select in [TriggerSelector] > [TriggerSource].
- When selecting the signals to use for external outputs: Select in [LineSelector] > [LineSource].

# **Camera Output Formats**

The SW-4000TL-PMCL supports two output formats (RGB8 and RGB10).

The ClConfiguration and PixelFormat settings on the camera side and the frame grabber board side must match. For details on frame grabber board settings, refer to the instruction manual of the board.

| ClConfiguration | PixelFormat |  |  |  |  |  |
|-----------------|-------------|--|--|--|--|--|
| Base            | RGB8        |  |  |  |  |  |
| Medium          | RGB8, RGB10 |  |  |  |  |  |
| Full            | RGB8        |  |  |  |  |  |
| 80 bit (Deca)   | RGB8        |  |  |  |  |  |

#### ■ Maximum cable length reference

The maximum Camera Link cable length is 10 m. However, if the ClPixelClock is 85 MHz, the maximum Camera Link cable length is 7 m.  $^{\ast_1}$ 

\*1 The maximum length of cable you can use will also vary depending on type and maker.

# **Exposure Mode**

The following operation modes are available on the camera.

| Operation mode |              |  |  |  |  |  |  |  |  |
|----------------|--------------|--|--|--|--|--|--|--|--|
| Exposure Mode  | Trigger Mode |  |  |  |  |  |  |  |  |
| OFF            | OFF          |  |  |  |  |  |  |  |  |
|                | ON           |  |  |  |  |  |  |  |  |

### ■ ClConfiguration Base / PixelFormat RGB8

| Connector1 |  |
|------------|--|
|            |  |
| Connector1 |  |

| PortA | 1 | 2 | 3 | 4 | 5 | 6 | 7 | 8 | 9 | 10 | 11 | 12 | 13 | 14 | 15 | 16 | • • |
|-------|---|---|---|---|---|---|---|---|---|----|----|----|----|----|----|----|-----|
| PortB | 1 | 2 | 3 | 4 | 5 | 6 | 7 | 8 | 9 | 10 | 11 | 12 | 13 | 14 | 15 | 16 | • • |
| PortC | 1 | 2 |   | 4 |   |   |   |   |   |    | 11 | 12 | 13 | 14 |    | 16 | • • |

#### Connector1

| 24-bit RGB |
|------------|
| R0         |
| R1         |
| R2         |
| R3         |
| R4         |
| R5         |
| R6         |
| R7         |
| G0         |
| G1         |
| G2         |
| G3         |
| G4         |
| G5         |
| G6         |
| G7         |
| B0         |
| B1         |
| B2         |
| B3         |
| B4         |
| B5         |
| B6         |
| B7         |
|            |

### ■ ClConfiguration Medium / PixelFormat RGB8

Connector1

Connector2

#### Connector1

| Port / bit | Custom |  |  |  |  |  |  |  |  |
|------------|--------|--|--|--|--|--|--|--|--|
| Port A0    | R0     |  |  |  |  |  |  |  |  |
| Port A1    | R1     |  |  |  |  |  |  |  |  |
| Port A2    | R2     |  |  |  |  |  |  |  |  |
| Port A3    | R3     |  |  |  |  |  |  |  |  |
| Port A4    | R4     |  |  |  |  |  |  |  |  |
| Port A5    | R5     |  |  |  |  |  |  |  |  |
| Port A6    | R6     |  |  |  |  |  |  |  |  |
| Port A7    | R7     |  |  |  |  |  |  |  |  |
| Port B0    | G0     |  |  |  |  |  |  |  |  |
| Port B1    | G1     |  |  |  |  |  |  |  |  |
| Port B2    | G2     |  |  |  |  |  |  |  |  |
| Port B3    | G3     |  |  |  |  |  |  |  |  |
| Port B4    | G4     |  |  |  |  |  |  |  |  |
| Port B5    | G5     |  |  |  |  |  |  |  |  |
| Port B6    | G6     |  |  |  |  |  |  |  |  |
| Port B7    | G7     |  |  |  |  |  |  |  |  |
| Port C0    | B0     |  |  |  |  |  |  |  |  |
| Port C1    | B1     |  |  |  |  |  |  |  |  |
| Port C2    | B2     |  |  |  |  |  |  |  |  |
| Port C3    | B3     |  |  |  |  |  |  |  |  |
| Port C4    | B4     |  |  |  |  |  |  |  |  |
| Port C5    | B5     |  |  |  |  |  |  |  |  |
| Port C6    | B6     |  |  |  |  |  |  |  |  |
| Port C7    | B7     |  |  |  |  |  |  |  |  |

| PortA | 1        | 3 | 5 | 7 | 9  | 11 | 13  | 15 | • • |
|-------|----------|---|---|---|----|----|-----|----|-----|
| PortB | 1        | 3 | 5 | 7 | 9  | 11 | 13  | 15 | • • |
| PortC |          |   |   |   |    |    |     |    | • • |
|       |          |   |   |   |    |    |     |    |     |
| PortD | 2        | Λ | 2 | 0 | 10 | 10 | 1 / | 16 |     |
|       | <b>_</b> | 1 | U | 0 | 10 | 12 | 14  | 10 |     |
| PortE | 2        | 4 | 6 | 8 | 10 | 12 | 14  | 16 | ••• |

| Port / bit | Custom |
|------------|--------|
| Port D0    | R0     |
| Port D1    | R1     |
| Port D2    | R2     |
| Port D3    | R3     |
| Port D4    | R4     |
| Port D5    | R5     |
| Port D6    | R6     |
| Port D7    | R7     |
| Port E0    | G0     |
| Port E1    | G1     |
| Port E2    | G2     |
| Port E3    | G3     |
| Port E4    | G4     |
| Port E5    | G5     |
| Port E6    | G6     |
| Port E7    | G7     |
| Port F0    | B0     |
| Port F1    | B1     |
| Port F2    | B2     |
| Port F3    | B3     |
| Port F4    | B4     |
| Port F5    | B5     |
| Port F6    | B6     |
| Port F7    | B7     |

# ClConfiguration Medium / PixelFormat RGB10

| Connector1 | PortA<br>PortB<br>PortC | 1 | 2<br>2 | 3<br>3 | 4 | 5<br>5 | 6<br>6 | 7 | 8<br>8 | 9<br>9 | 10<br>10 | <mark>11</mark><br>11 | 12<br>12 | 13<br>13 | 14<br>14 | 15<br>15 | 16<br>16 | ••• |
|------------|-------------------------|---|--------|--------|---|--------|--------|---|--------|--------|----------|-----------------------|----------|----------|----------|----------|----------|-----|
| Connector2 | PortD<br>PortE<br>PortF | 1 | 2      | 3      | 4 | 5      | 6      | 7 | 8      | 9      | 10       | 11                    | 12       | 13       | 14       | 15       | 16       | ••  |

| Port / bit | 30-bit RGB |
|------------|------------|
| Port A0    | R0         |
| Port A1    | R1         |
| Port A2    | R2         |
| Port A3    | R3         |
| Port A4    | R4         |
| Port A5    | R5         |
| Port A6    | R6         |
| Port A7    | R7         |
| Port B0    | R8         |
| Port B1    | R9         |
| Port B2    | -          |
| Port B3    | -          |
| Port B4    | B8         |
| Port B5    | B9         |
| Port B6    | -          |
| Port B7    | -          |
| Port C0    | B0         |
| Port C1    | B1         |
| Port C2    | B2         |
| Port C3    | B3         |
| Port C4    | B4         |
| Port C5    | B5         |
| Port C6    | B6         |
| Port C7    | B7         |

| Connector2 |            |  |  |  |  |
|------------|------------|--|--|--|--|
| Port / bit | 30-bit RGB |  |  |  |  |
| Port D0    | -          |  |  |  |  |
| Port D1    | -          |  |  |  |  |
| Port D2    | -          |  |  |  |  |
| Port D3    | -          |  |  |  |  |
| Port D4    | -          |  |  |  |  |
| Port D5    | -          |  |  |  |  |
| Port D6    | -          |  |  |  |  |
| Port D7    | -          |  |  |  |  |
| Port E0    | G0         |  |  |  |  |
| Port E1    | G1         |  |  |  |  |
| Port E2    | G2         |  |  |  |  |
| Port E3    | G3         |  |  |  |  |
| Port E4    | G4         |  |  |  |  |
| Port E5    | G5         |  |  |  |  |
| Port E6    | G6         |  |  |  |  |
| Port E7    | G7         |  |  |  |  |
| Port F0    | G8         |  |  |  |  |
| Port F1    | G9         |  |  |  |  |
| Port F2    | -          |  |  |  |  |
| Port F3    | -          |  |  |  |  |
| Port F4    | -          |  |  |  |  |
| Port F5    | -          |  |  |  |  |
| Port F6    | -          |  |  |  |  |
| Port F7    | -          |  |  |  |  |

# ■ ClConfiguration Full / PixelFormat RGB8

Connector1

| PortA<br>PortB<br>PortC | 1<br>1<br>1 | 3<br>4<br>4 | 6<br>6<br>7 | 9<br>9<br>9 | 11<br>12<br>12 | 14<br><mark>14</mark><br>15 | <br> |
|-------------------------|-------------|-------------|-------------|-------------|----------------|-----------------------------|------|
| PortD                   | 2           | 4           | 7           | 10          | 12             | 15                          | .    |

. .

• •

. .

• •

. .

Connector2

| PortD | 2 | 4 | 7 | 10 |    | 15 |
|-------|---|---|---|----|----|----|
| PortE | 2 | 5 |   | 10 | 13 | 15 |
| PortF | 2 | 5 | 8 | 10 | 13 | 16 |
| PortG | 3 |   | 8 | 11 |    | 16 |
| PortH | 3 | 6 |   | 11 | 14 | 16 |

#### Connector1

| Port / bit | 24-bit RGB |
|------------|------------|
| Port A0    | R0         |
| Port A1    | R1         |
| Port A2    | R2         |
| Port A3    | R3         |
| Port A4    | R4         |
| Port A5    | R5         |
| Port A6    | R6         |
| Port A7    | R7         |
| Port B0    | G0         |
| Port B1    | G1         |
| Port B2    | G2         |
| Port B3    | G3         |
| Port B4    | G4         |
| Port B5    | G5         |
| Port B6    | G6         |
| Port B7    | G7         |
| Port C0    | B0         |
| Port C1    | B1         |
| Port C2    | B2         |
| Port C3    | B3         |
| Port C4    | B4         |
| Port C5    | B5         |
| Port C6    | B6         |
| Port C7    | B7         |

| Connector2 |            |  |  |  |  |  |
|------------|------------|--|--|--|--|--|
| Port / bit | 24-bit RGB |  |  |  |  |  |
| Port D0    | R0         |  |  |  |  |  |
| Port D1    | R1         |  |  |  |  |  |
| Port D2    | R2         |  |  |  |  |  |
| Port D3    | R3         |  |  |  |  |  |
| Port D4    | R4         |  |  |  |  |  |
| Port D5    | R5         |  |  |  |  |  |
| Port D6    | R6         |  |  |  |  |  |
| Port D7    | R7         |  |  |  |  |  |
| Port E0    | G0         |  |  |  |  |  |
| Port E1    | G1         |  |  |  |  |  |
| Port E2    | G2         |  |  |  |  |  |
| Port E3    | G3         |  |  |  |  |  |
| Port E4    | G4         |  |  |  |  |  |
| Port E5    | G5         |  |  |  |  |  |
| Port E6    | G6         |  |  |  |  |  |
| Port E7    | G7         |  |  |  |  |  |
| Port F0    | B0         |  |  |  |  |  |
| Port F1    | B1         |  |  |  |  |  |
| Port F2    | B2         |  |  |  |  |  |
| Port F3    | B3         |  |  |  |  |  |
| Port F4    | B4         |  |  |  |  |  |
| Port F5    | B5         |  |  |  |  |  |
| Port F6    | B6         |  |  |  |  |  |
| Port F7    | B7         |  |  |  |  |  |

| Port / bit | 24-bit RGB |
|------------|------------|
| Port G0    | R0         |
| Port G1    | R1         |
| Port G2    | R2         |
| Port G3    | R3         |
| Port G4    | R4         |
| Port G5    | R5         |
| Port G6    | R6         |
| Port G7    | R7         |
| Port H0    | G0         |
| Port H1    | G1         |
| Port H2    | G2         |
| Port H3    | G3         |
| Port H4    | G4         |
| Port H5    | G5         |
| Port H6    | G6         |
| Port H7    | G7         |

### ■ ClConfiguration EightyBit / PixelFormat RGB8

| Connector1 | PortA<br>PortB<br>PortC                            | 1<br>1<br>1                | 4<br>4<br>5                     | 7<br>8<br>8                   | 11<br>11<br>11                   | 14<br>14<br>15           | <br>     |
|------------|----------------------------------------------------|----------------------------|---------------------------------|-------------------------------|----------------------------------|--------------------------|----------|
| Connector2 | PortD<br>PortE<br>PortF<br>PortG<br>PortH<br>PortJ | 2<br>2<br>3<br>3<br>3<br>4 | 5<br>5<br>6<br>6<br>6<br>7<br>7 | 8<br>9<br>9<br>10<br>10<br>10 | 12<br>12<br>13<br>13<br>13<br>13 | 15<br>16<br>16<br>16<br> | <br><br> |

#### Connector2

-

#### Port / bit 24-bit RGB Port A0 R0 Port A1 R1 R2 Port A2 Port A3 R3 Port A4 R4 Port A5 R5 Port A6 R6 Port A7 R7 Port B0 G0 Port B1 G1 Port B2 G2 Port B3 G3 Port B4 G4 Port B5 G5 Port B6 G6 Port B7 G7 Port C0 B0 Port C1 Β1 Port C2 B2 Port C3 B3 Port C4 B4 Port C5 B5 Port C6 B6 Port C7 Β7

Connector1

| Port / bit | 24-bit RGB |
|------------|------------|
| Port D0    | R0         |
| Port D1    | R1         |
| Port D2    | R2         |
| Port D3    | R3         |
| Port D4    | R4         |
| Port D5    | R5         |
| Port D6    | R6         |
| Port D7    | R7         |
| Port E0    | G0         |
| Port E1    | G1         |
| Port E2    | G2         |
| Port E3    | G3         |
| Port E4    | G4         |
| Port E5    | G5         |
| Port E6    | G6         |
| Port E7    | G7         |
| Port F0    | B0         |
| Port F1    | B1         |
| Port F2    | B2         |
| Port F3    | B3         |
| Port F4    | B4         |
| Port F5    | B5         |
| Port F6    | B6         |
| Port F7    | B7         |

| 24-bit RGB |
|------------|
| PO         |
| R1         |
| R1<br>R2   |
| R2<br>R3   |
| R4         |
| R5         |
| R6         |
| R7         |
| 60         |
| G1         |
| 62         |
| 63         |
| G4         |
| G5         |
| G6         |
| G7         |
| BO         |
| B1         |
| B2         |
| B3         |
| B4         |
| B5         |
| B6         |
| B7         |
| R0         |
| R1         |
| R2         |
| R3         |
| R4         |
| R5         |
| R6         |
| R7         |
|            |

# **Image Output Timing**

#### **Trigger Control**

The camera allows Line Start trigger controls to be performed via external trigger signals. The Line Start trigger allows exposure control via the trigger signal inputs.

✤ The settings for exposure control and triggers are related to each other. Be sure to configure the settings described in "Connecting to the Camera to Control Tool".

#### **Shortest Repetition Period for Triggers**

#### Trigger Mode ON, full resolution

|                             |             | Shortest period (µs)        |
|-----------------------------|-------------|-----------------------------|
| Exposure Mode : OFF         | Camera Link |                             |
|                             | 12-pin/AUX  |                             |
| Exposure Mode : Timed       | Camera Link | Varies depending on the Tap |
|                             | 12-pin/AUX  | settings.                   |
| Exposure Mode :TriggerWidth | Camera Link |                             |
| (PWC)                       | 12-pin/AUX  |                             |

### Shortest Trigger Pulse Width

| Camera Link | TTL In |
|-------------|--------|
| 3 µs        | 50 ns  |

## When [Exposure Mode] is [Off]

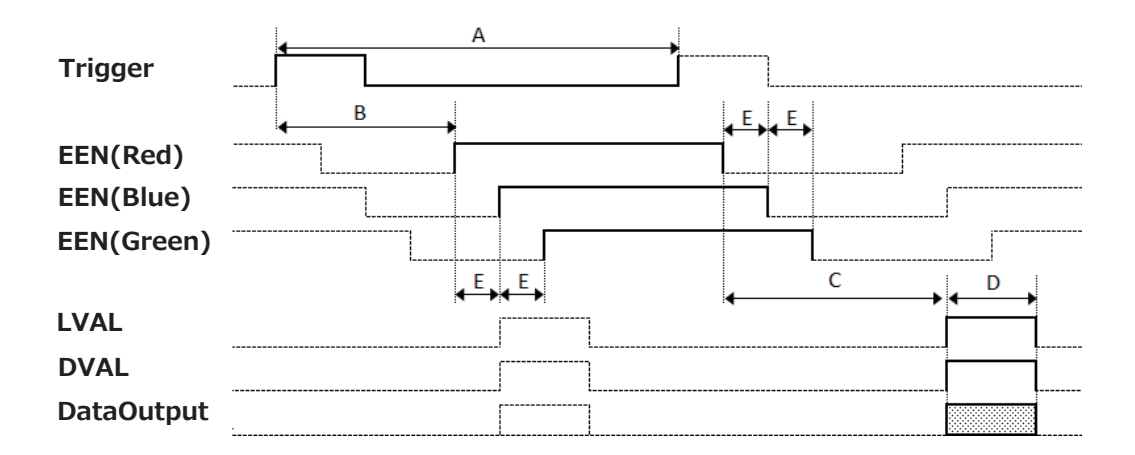

| CL<br>Configuration | Pixel<br>Format | CL Clock<br>(MHz) | Line Period[A]<br>(µs) | Delay Time from<br>Trigger to EEN(red)[B]<br>(μs) | Period from EEN(red) Falling<br>to LVAL rising[C]<br>(μs) | Valid Data Time[D]<br>(μs) | Exposure Delay<br>between color lines[E]<br>(µs) |
|---------------------|-----------------|-------------------|------------------------|---------------------------------------------------|-----------------------------------------------------------|----------------------------|--------------------------------------------------|
| Base                | RGB8            | 31.875            | 130.09                 | 3.6                                               | 43                                                        | 128.5                      | 5.0                                              |
|                     |                 | 42.5              | 97.57                  | 3.6                                               | 43                                                        | 96.4                       | 5.0                                              |
|                     |                 | 63.75             | 6505                   | 3.6                                               | 43                                                        | 64.3                       | 5.0                                              |
|                     |                 | 85                | 48.79                  | 3.6                                               | 43                                                        | 48.2                       | 5.0                                              |
| Medium              | RGB8            | 31.875            | 65.05                  | 3.6                                               | 43                                                        | 64.3                       | 5.0                                              |
|                     |                 | 42.5              | 48.79                  | 3.6                                               | 43                                                        | 48.2                       | 5.0                                              |
|                     |                 | 63.75             | 32.53                  | 3.6                                               | 43                                                        | 32.1                       | 5.0                                              |
|                     |                 | 85                | 24.4                   | 3.6                                               | 43                                                        | 24.1                       | 5.0                                              |
|                     | RGB10           | 31.875            | 130.09                 | 3.6                                               | 43                                                        | 128.5                      | 5.0                                              |
|                     |                 | 42.5              | 97.57                  | 3.6                                               | 43                                                        | 96.4                       | 5.0                                              |
|                     |                 | 63.75             | 6505                   | 3.6                                               | 43                                                        | 64.3                       | 5.0                                              |
|                     |                 | 85                | 48.79                  | 3.6                                               | 43                                                        | 48.2                       | 5.0                                              |
| Full                | RGB8            | 31.875            | 48.83                  | 3.6                                               | 43                                                        | 48.2                       | 5.0                                              |
|                     |                 | 42.5              | 36.63                  | 3.6                                               | 43                                                        | 36.1                       | 5.0                                              |
|                     |                 | 63.75             | 24.42                  | 3.6                                               | 43                                                        | 24.1                       | 5.0                                              |
|                     |                 | 85                | 18.32                  | 3.6                                               | 43                                                        | 18.1                       | 5.0                                              |
| Eighty              | RGB8            | 31.875            | 40.41                  | 3.6                                               | 43                                                        | 38.5                       | 5.0                                              |
|                     |                 | 42.5              | 30.31                  | 3.6                                               | 43                                                        | 28.9                       | 5.0                                              |
|                     |                 | 63.75             | 20.21                  | 3.6                                               | 43                                                        | 19.3                       | 5.0                                              |
|                     |                 | 85                | 17.82 (*1)             | 3.6                                               | 43                                                        | 14.4                       | 5.0                                              |

(\*1) Value is 15.16 when setting "AcquisitionLineRateOption" in mode1.

### When [Exposure Mode] is [Timed]

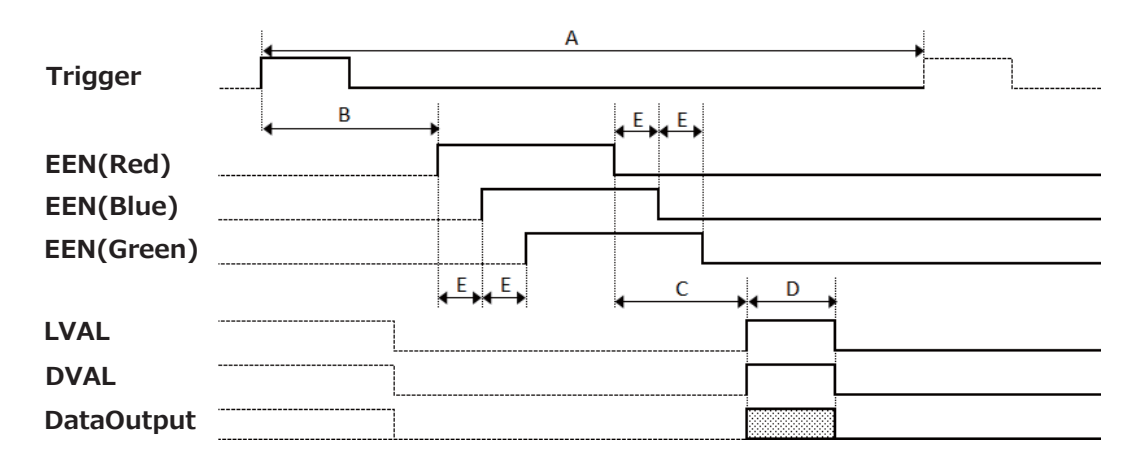

| CL<br>Configuration | Pixel<br>Format | CL Clock<br>(MHz) | Line Period[A]<br>(µs) | Delay Time from<br>Trigger to EEN(red)[B]<br>(μs) | Period from EEN(red) Falling<br>to LVAL rising[C]<br>(μs) | Valid Data Time[D]<br>(μs) | Exposure Delay<br>between color lines[E]<br>(µs) |
|---------------------|-----------------|-------------------|------------------------|---------------------------------------------------|-----------------------------------------------------------|----------------------------|--------------------------------------------------|
| Base                | RGB8            | 31.875            | 130.09                 | 0.3                                               | 43                                                        | 128.5                      | 5.0                                              |
|                     |                 | 42.5              | 97.57                  | 0.3                                               | 43                                                        | 96.4                       | 5.0                                              |
|                     |                 | 63.75             | 6505                   | 0.3                                               | 43                                                        | 64.3                       | 5.0                                              |
|                     |                 | 85                | 48.79                  | 0.3                                               | 43                                                        | 48.2                       | 5.0                                              |
| Medium              | RGB8            | 31.875            | 65.05                  | 0.3                                               | 43                                                        | 64.3                       | 5.0                                              |
|                     |                 | 42.5              | 48.79                  | 0.3                                               | 43                                                        | 48.2                       | 5.0                                              |
|                     |                 | 63.75             | 32.53                  | 0.3                                               | 43                                                        | 32.1                       | 5.0                                              |
|                     |                 | 85                | 24.4                   | 0.3                                               | 43                                                        | 24.1                       | 5.0                                              |
|                     | RGB10           | 31.875            | 130.09                 | 0.3                                               | 43                                                        | 128.5                      | 5.0                                              |
|                     |                 | 42.5              | 97.57                  | 0.3                                               | 43                                                        | 96.4                       | 5.0                                              |
|                     |                 | 63.75             | 6505                   | 0.3                                               | 43                                                        | 64.3                       | 5.0                                              |
|                     |                 | 85                | 48.79                  | 0.3                                               | 43                                                        | 48.2                       | 5.0                                              |
| Full                | RGB8            | 31.875            | 48.83                  | 0.3                                               | 43                                                        | 48.2                       | 5.0                                              |
|                     |                 | 42.5              | 36.63                  | 0.3                                               | 43                                                        | 36.1                       | 5.0                                              |
|                     |                 | 63.75             | 24.42                  | 0.3                                               | 43                                                        | 24.1                       | 5.0                                              |
|                     |                 | 85                | 18.32                  | 0.3                                               | 43                                                        | 18.1                       | 5.0                                              |
| Eighty              | RGB8            | 31.875            | 40.41                  | 0.3                                               | 43                                                        | 38.5                       | 5.0                                              |
|                     |                 | 42.5              | 30.31                  | 0.3                                               | 43                                                        | 28.9                       | 5.0                                              |
|                     |                 | 63.75             | 20.21                  | 0.3                                               | 43                                                        | 19.3                       | 5.0                                              |
|                     |                 | 85                | 17.82 (*1)             | 0.3                                               | 43                                                        | 14.4                       | 5.0                                              |

(\*1) Value is 15.16 when setting "AcquisitionLineRateOption" in mode1.

### When [Exposure Mode] is [Trigger Width]

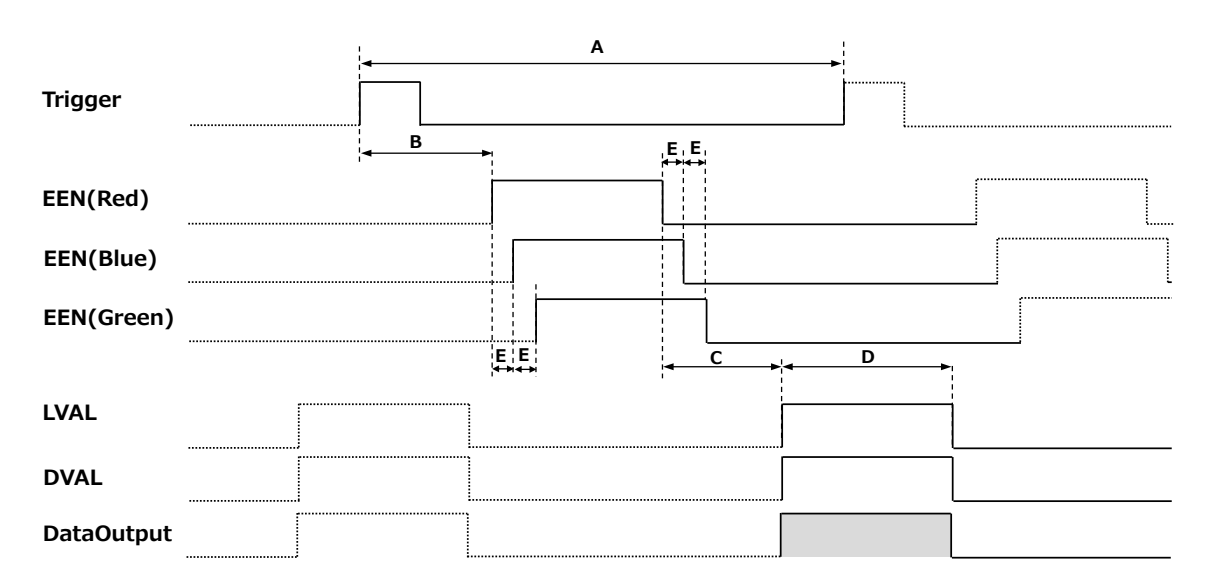

| CL<br>Configuration | Pixel<br>Format | CL Clock<br>(MHz) | Line Period[A]<br>(µs) | Delay Time from<br>Trigger to EEN(red)[B]<br>(µs) | Period from EEN(red) Falling<br>to LVAL rising[C]<br>(μs) | Valid Data Time[D]<br>(μs) | Exposure Delay<br>between color lines[E]<br>(μs) |
|---------------------|-----------------|-------------------|------------------------|---------------------------------------------------|-----------------------------------------------------------|----------------------------|--------------------------------------------------|
| Base                | RGB8            | 31.875            | 130.09                 | 0.3                                               | 43                                                        | 128.5                      | 5.0                                              |
|                     |                 | 42.5              | 97.57                  | 0.3                                               | 43                                                        | 96.4                       | 5.0                                              |
|                     |                 | 63.75             | 6505                   | 0.3                                               | 43                                                        | 64.3                       | 5.0                                              |
|                     |                 | 85                | 48.79                  | 0.3                                               | 43                                                        | 48.2                       | 5.0                                              |
| Medium              | RGB8            | 31.875            | 65.05                  | 0.3                                               | 43                                                        | 64.3                       | 5.0                                              |
|                     |                 | 42.5              | 48.79                  | 0.3                                               | 43                                                        | 48.2                       | 5.0                                              |
|                     |                 | 63.75             | 32.53                  | 0.3                                               | 43                                                        | 32.1                       | 5.0                                              |
|                     |                 | 85                | 24.4                   | 0.3                                               | 43                                                        | 24.1                       | 5.0                                              |
|                     | RGB10           | 31.875            | 130.09                 | 0.3                                               | 43                                                        | 128.5                      | 5.0                                              |
|                     |                 | 42.5              | 97.57                  | 0.3                                               | 43                                                        | 96.4                       | 5.0                                              |
|                     |                 | 63.75             | 6505                   | 0.3                                               | 43                                                        | 64.3                       | 5.0                                              |
|                     |                 | 85                | 48.79                  | 0.3                                               | 43                                                        | 48.2                       | 5.0                                              |
| Full                | RGB8            | 31.875            | 48.83                  | 0.3                                               | 43                                                        | 48.2                       | 5.0                                              |
|                     |                 | 42.5              | 36.63                  | 0.3                                               | 43                                                        | 36.1                       | 5.0                                              |
|                     |                 | 63.75             | 24.42                  | 0.3                                               | 43                                                        | 24.1                       | 5.0                                              |
|                     |                 | 85                | 18.32                  | 0.3                                               | 43                                                        | 18.1                       | 5.0                                              |
| Eighty              | RGB8            | 31.875            | 40.41                  | 0.3                                               | 43                                                        | 38.5                       | 5.0                                              |
|                     |                 | 42.5              | 30.31                  | 0.3                                               | 43                                                        | 28.9                       | 5.0                                              |
|                     |                 | 63.75             | 20.21                  | 0.3                                               | 43                                                        | 19.3                       | 5.0                                              |
|                     |                 | 85                | 17.82 (*1)             | 0.3                                               | 43                                                        | 14.4                       | 5.0                                              |

(\*1) Value is 15.16 when setting "AcquisitionLineRateOption" in mode1.

# **Pixel Sensitivity Correction**

Correct variations between the sensor's pixels.

Calibration must be performed within the camera and correction data must be created beforehand.DSNU (PixelBlackCorrect) / PRNU (PixelGainCorrect) can be reduced using that correction data.

We recommend performing calibration and creating correction data whenever the line rate setting or Analog base gain setting or vertical binning setting are changed significantly.

- Correction data is saved for DSNU (PixelBlackCorrect) / PRNU (PixelGainCorrect) according to the conditions adjusted at the factory.
- A single correction data entry can be saved on the camera for a each user.
   When calibration is performed, the correction data is saved to the non-volatile ROM at the same time.

#### PRNU Correction (PixedlGainCorrect)

PRNU (photo response non-uniformity) is a variation between pixels generated by the sensor under bright conditions. If the line rate is slowed or a long exposure time is set, the dark current in the sensor may change and the state of the PRNU may change.

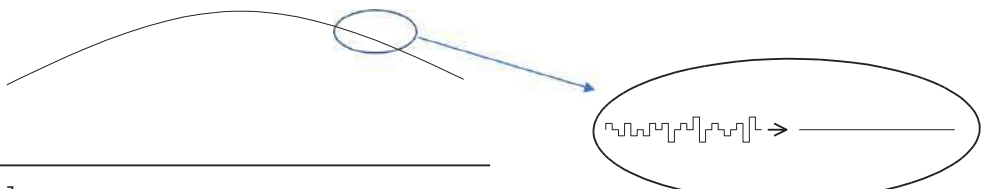

[Correction procedure]

- 1. Specify the user area to save the gain correction value with [PixelGainCorrectionMode] of [JAICustomControlPixelCorrection].
- 2. Gain correction data is automatically generated by [PerformPixelGainCalibration] of [JAICustomControlPixelCorrection] and saved in the user area specified in 1.
- 3. You can check the execution result of gain correction by [PixelGainDetectResult] of [JAICustomControlPixelCorrection].

#### DSNU Correction (PixelBlackCorrect)

DSNU (dark signal non-uniformity) is a variation between pixels in the dark areas generated by the sensor. If the line rate is slowed or a long exposure time is set, the dark current in the sensor may change and the state of the DSNU may change.

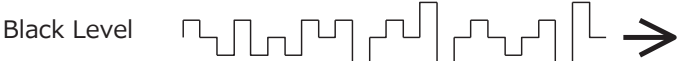

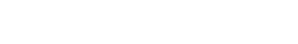

[Correction procedure]

- 1. Specify the user area to save the black level correction value with [PixelBlackCorrectionMode] of [JAICustomControlPixelCorrection].
- 2. Black level correction data is automatically generated by [PerformPixelBlackCalibration] in [JAICustomControlPixelCorrection] and saved in the user area specified in 1.
- 3. You can check the execution result of black level correction by [PixelBlackDetectResult] of [JAICustomControlPixelCorrection].

## Gain Control

The following gain functions are available on the camera.

- Analog base gain
- Digital gain

#### Analog base gain

Analog base gain (ABG) is gain that is performed to the analog video signal output from the sensor.

The gain steps can be configured to one of three levels (0 dB, 6 dB, 12 dB).

#### Two digital gain control modes

Two digital gain control modes are available; a mode where you adjust the master gain and then perform fine adjustment for R and B (MasterMode), and a mode where R, G, and B gain are adjusted individually (IndividualMode).

#### MasterMode

Set [IndividualGainMode] to [Off], and adjust the gain by configuring the following three items.

| DigitalAll  | ×1 to ×8 (0 dB to 18 dB)         |
|-------------|----------------------------------|
| DigitalRed  | ×0.4 to ×4.0 (-7.96 dB to 12 dB) |
| DigitalBlue | ×0.4 to ×4.0 (-7.96 dB to 12 dB) |

#### • IndividualMode

Set [IndividualGainMode] to [On], and adjust the gain by configuring the following three items.

| DigitalGreen | ×1 to ×16 (0 dB to 24 dB) |
|--------------|---------------------------|
| DigitalRed   | ×1 to ×16 (0 dB to 24 dB) |
| DigitalBlue  | ×1 to ×16 (0 dB to 24 dB) |

The following two gain values are added together for the total gain value. Total Gain = AnalogBaseGain (dB) + DigitalGain (dB)

\*) In IndividualGainMode, white balance cannot be set automatically.

# LUT (Lookup Table) / Gamma Function

The LUT function is used to generate a non-linear mapping between signal values captured on the sensor and those that are output from the camera.

The gamma function corrects the output signals from the camera beforehand (reverse correction), taking into consideration the light-emitting properties of the monitor display. The Gamma, LUT, and OFF settings can be selected on this camera. When OFF is selected,  $\gamma 1$  (linear) sensitivity is applied.

The factory default setting is OFF.

#### Gamma

When [Gamma] is set, you can switch the curve characteristics by 9 steps. 1.0, 0.9, 0.8, 0.75, 0.65, 0.6, 0.55, 0.5, 0.45

#### ■ LUT

In this mode, the sensitivity curve can be configured. Setting range: 0 to 4095LSB (100%) Number of setting points: 257

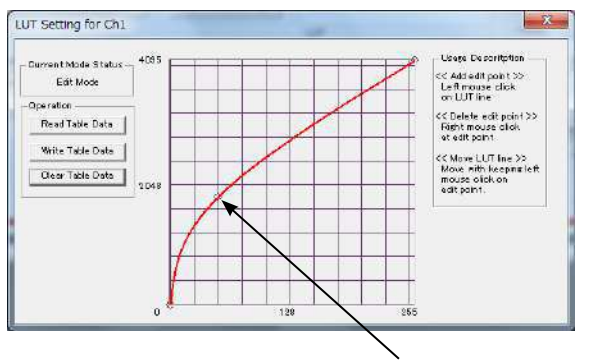

Setting point

# **Shading Correction**

The shading correction is a function that corrects non-uniformity (i.e., shading) in the amount of light generated by the lens and lighting equipment.

The following shading correction modes are available on the camera.

#### ■ Flat shading correction

The range of brightness that can be corrected is within  $\pm 30\%$  of the region with the highest signal level on one line.

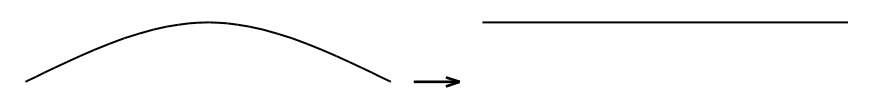

- Complete correction may not be possible depending on the optical system and light source you are using.
- Data based on corrections performed under factory conditions is stored for this function.

#### Color shading correction

**R**-channel and B-channel properties are adjusted **by** using the G-channel shading properties as a reference.

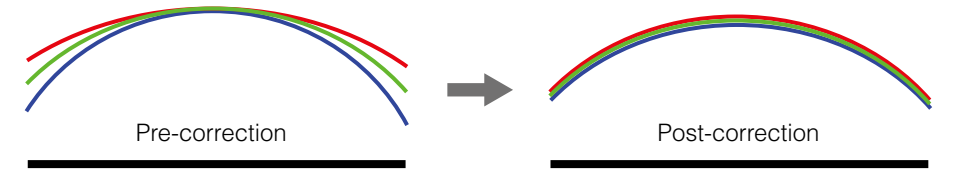

#### ■ To perform the shading function

The function is turned ON/OFF via serial communication. This function is not dependent on the operation mode, but is effective when used during actual use.

You can also save the setting and have it applied whenever the power is subsequently turned on. For details on saving the setting, see "Step 7: Saving the Settings".

# **Black Level Correction**

Black level correction is a function for adjusting the setup level. When this function is used, the following is performed for the gain mode setting.

| DigitalAll  | -133 to +255 LSB@12-bit |
|-------------|-------------------------|
| DigitalRed  | -64 to +64 LSB@12-bit   |
| DigitalBlue | –64 to +64 LSB@12-bit   |

# Variable Line Rate

You can set the line rate to 1L or more.

This function can be used to match the scanning speed of the camera to the feeding speed of the object or to lengthen the accumulation time to increase sensitivity.

- Variable range: 66 Hz to 66 kHz\* (15.16  $\mu s$  to 15.15 ms\*)
- Variable unit: 0.1 Hz
- Supported operation modes: Exposure Mode OFF / Trigger OFF

Exposure Mode Timed / Trigger OFF

◆If AcquisitionLineRateOption is mode2(Default), Runs up to 56.117 kHz, in all modes of operation (triggered mode, exposure mode and exposure timed mode).

If AcquisitionLineRateOption is mode1(Optional), Runs up to 66 (65.963) kHz, in all modes of operation (trigger mode, exposure mode and exposure timed mode)

(SNR degradation or image distortion due to shutter nonlinearity may be observed at specific line rates >56.117 kHz. Users should verify that picture quality is acceptable when running in this mode.

- You can also save the setting and have it applied whenever the power is subsequently turned on, but this requires additional operations.
- Switching and settings storage for this function is performed via serial communication.
- The black level will change depending on the line rate, so be sure to readjust the black level after changing the line rate or trigger period.

#### Number of pixels per line and line rate

When CL Configuration is Full, Medium, or Base, you can increase the line rate by decreasing the number of pixels per line. Use Width (ASCII = WTC) to set the line width. Line rate can be increased to a maximum of 66.6 kHz for each configuration. The relationship between the number of pixels per line and the line rate for each CL configuration is shown below. Widths smaller than the minimums shown will also run at 66.6 kHz.

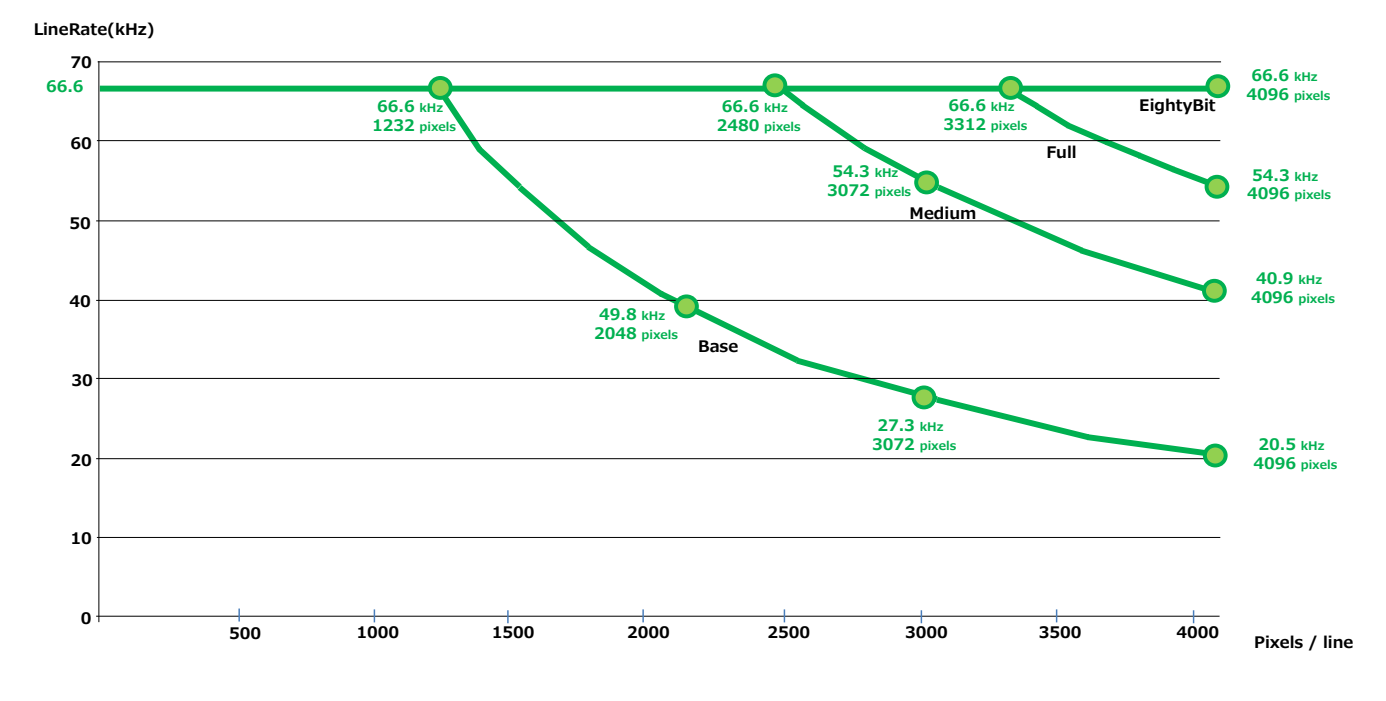

✤ It becomes the line rate in the case of CameralinkClockFrequency 85MHz, PixelFormat RGB8, ExposureMode Off.

The maximum line rate varies depending on operating conditions.

## **Electronic Shutter**

When you use this function, you can set the exposure to a preconfigured accumulation time, regardless of the line rate.

- Variable range: 3 µs to 15.149 ms
- Variable unit: 0.01 µs (1clk)
- Supported operation modes: When Trigger Mode ON, Exposure Mode Timed

#### Caution

In "Trigger Mode OFF, Exposure Mode Timed" mode, the line rate configured will be the maximum value at which the shutter operates. However, in "Trigger Mode ON, Exposure Mode Timed" mode, the input trigger period will be the maximum value.

You can also save the setting and have it applied whenever the power is subsequently turned on, but this requires additional operations.

# **EEN (Exposure Enable) Function**

Perform external output for the timing at which video is accumulated to the sensor. The signal is output to the DC IN / TRIG IN connector (12-pin round) and the DIGITAL I/O-1 video output connector (Camera Link).

#### Example: Output to the DIGITAL I/O-1 video output connector (Camera Link)

| (Internal / External) |   |                                               |          |
|-----------------------|---|-----------------------------------------------|----------|
| Exposure              | F |                                               |          |
| EEN                   |   | The time is output according to the settings. | <u> </u> |

## **Test Pattern Function**

You can display the following types of test patterns (Off, White, GrayPattern1, GrayPattern2, ColorBar). Video output is not possible while a test pattern is being executed. This function is not dependent on gain and offset values that have already been configured, and output is performed in the following states.

This function cannot be saved as the initial state of the camera.

# **Color Space Conversion (Color Transformation Control)**

This camera allows you to convert the standard color space (RGB) that is used to produce colors into other color spaces, including XYZ and HSI.

Five color spaces are available: RGB(sRGB), RGB(AdobeRGB), RGB(UserCustom), XYZ, and HSI.

Specify the desired color space by configuring ColorTransofrmationMode and ColorTransformationRGBMode as follows.

| Color space     | ColorTransformationMode | ColorTransformationRGBMode |
|-----------------|-------------------------|----------------------------|
| RGB(sRGB)       | RGB                     | sRGB                       |
| RGB(AdobeRGB)   | RGB                     | AdobeRGB                   |
| RGB(UserCustom) | RGB                     | UserCustom                 |
| XYZ             | XYZ                     | Off                        |
| HSI             | HSI                     | Off                        |
| Default         | RGB                     | Off                        |

#### ■ Note on RGB(UserCustom)

This allows you to use user configured 3x3 conversion tables to perform color space conversion.

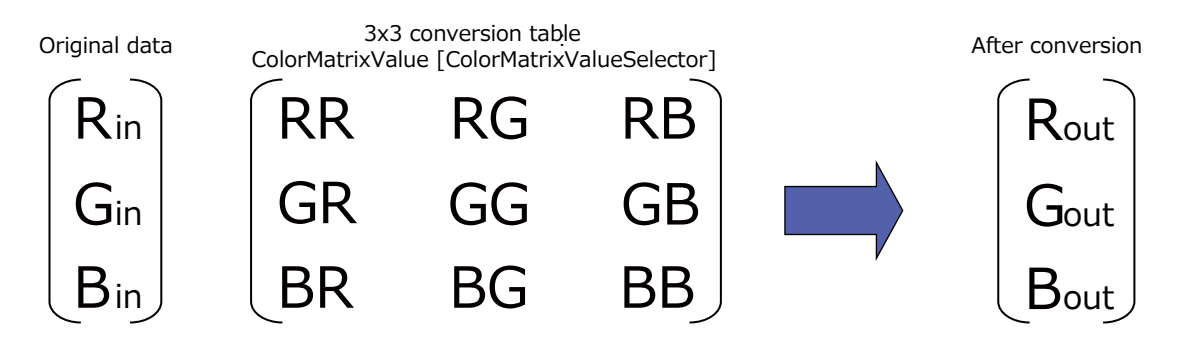

#### Caution -

If you set the color space to XYZ or HSI, JAI Control Tool will not display the images captured by the camera properly. To display them properly, XYZ- or HSI-compatible image processing must be performed on the computer side.

#### Configuring the 3x3 conversion table

Specify one of the nine items that are the components to the  $3 \times 3$  conversion table in [ColorMatrixValueSelector], and specify a value from -2 to +2 in [ColorMatrixValue].

|    | Item                    | Setting value / selectable range                                                                                                    | Description                                                 |
|----|-------------------------|----------------------------------------------------------------------------------------------------|-------------------------------------------------------------|
| Co | olorMatrixValueSelector | ColorMatrixR-R,<br>ColorMatrixR-G,<br>ColorMatrixR-B,<br>ColorMatrixG-R,<br>ColorMatrixG-G,<br>ColorMatrixG-B,<br>ColorMatrixB-R,<br>ColorMatrixB-G,<br>ColorMatrixB-B | Select the ColorMatrix setting component for<br>UserCustom. |
|    | ColorMatrixValue        | -2 to 2                                                                                                    | Specify the ColorMatrix value.                              |

# **Counter And Timer Control Function**

This camera supports only the counter function.

The counter function counts up change points in the camera's internal signals using the camera's internal counter, and reads that information from the host side. This function is useful for verifying error conditions via the count value using internal camera operations. Four counters are available on the camera; Counter0, Counter1, Counter2, and Counter3. The functions that can be counted are fixed for each counter.

Counter0: Counts the number of LineTrigger instances.

Counter1: Counts the number of LineStart instances.

Counter2: Counts the number of ExposureStart instances.

Counter3: Counts the number of LineTransferEnd instances.

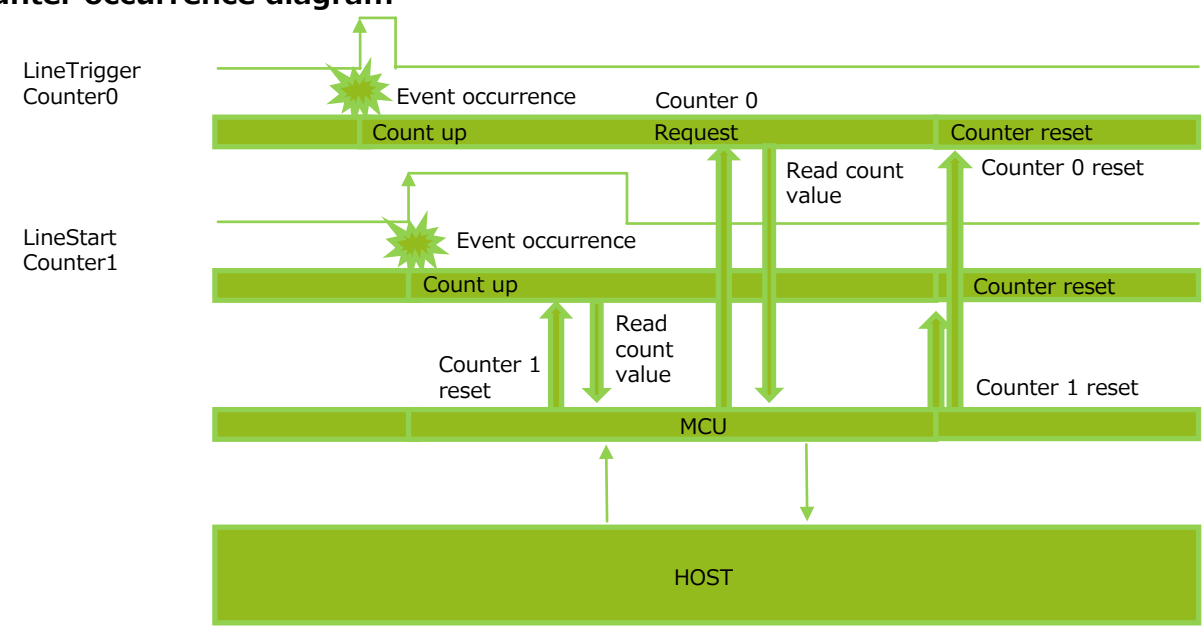

#### ■ Counter occurrence diagram

#### Note -

You can reset a specific counter's count value by executing CounterReset [Counter0, Counter1, Counter2, Counter3].

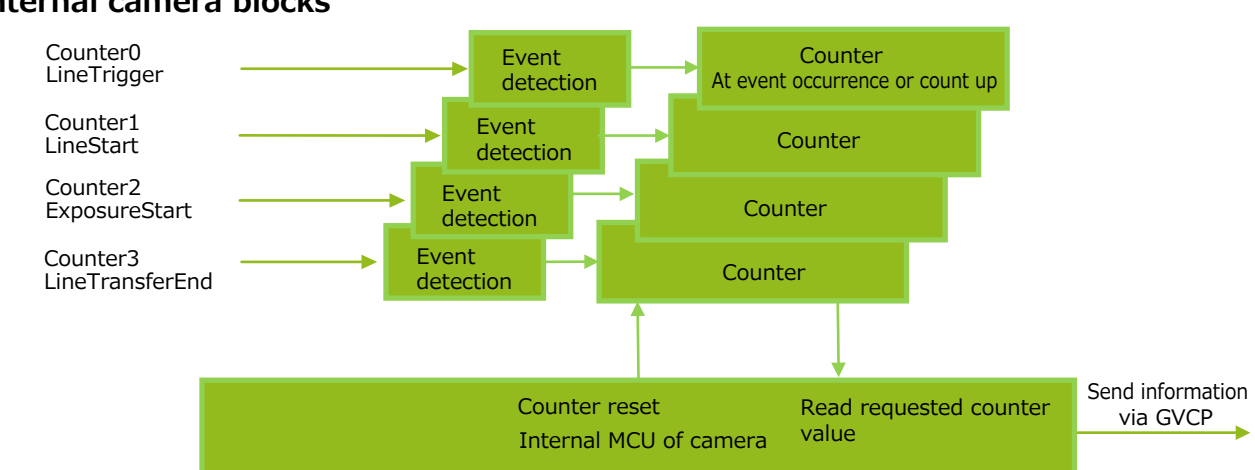

### Internal camera blocks

#### ■ To use the counter function

Configure the settings as follows.

Four counters are available. Specify a counter (Counter0 to Counter3), and configure the settings.

|       | Item                  | Setting value / selectable range                                                                                                    | Description                                                                                                    |
|-------|-----------------------|----------------------------------------------------------------------------------------------------|----------------------------------------------------------------------------------------------------|
| Count | ter 0 to 3            | Counter 0 to 3                                                                                                    | Select the counter.                                                                                                    |
| Co    | ounterEventSource     | Counter0<br>Off, LineTrigger<br>Counter1<br>Off, LineStart<br>Counter2<br>Off, ExposureStart<br>Counter3<br>Off,<br>LineTransferEnd | Select the counter event signal for which to read<br>the count value.<br>When set to Off, the counter operation will stop<br>(but will not be reset). |
| Co    | ounterEventActivation | RisingEdge (fixed)                                                                                                    | Specify the timing at which to count.                                                                                                    |

# **Tilted View Correction and Chromatic Aberration Correction**

This camera features a tilted view correction function.

The G channel, B channel, and R channel are positioned in that order on the sensor used on this camera.

The G channel and R channel are corrected using the B channel in the middle as a reference. The user can adjust the amount of correction to capture the best possible image based on the angle of the camera in relation to the subject, the distance between the camera and the subject, the lens used, and other factors.

The tilted view correction function also corrects for the chromatic aberration of magnification caused by the lens (i.e., when the size of the image differs at the focal point for each color (RGB)). You can save correction data for three types of lenses.

This function assumes that the amount of deviation between the left and right is identical. If the amount of deviation between the left and right is not identical, correction will not be performed properly. Specify the number of pixels to delay or advance the R channel and B channel using the G channel as a reference. The correction range is -4.0 to +4.0 in steps of 0.1.

#### Adjustment procedure

# **1** Correct the R channel.

Set [ChromaticAberrationCorrectionSelecter] to [RChannel]. Specify the amount of correction in [ChromaticAberrationCorrectionLens1,2,3] (-4.0 to +4.0 in steps of 0.1).

# **2** Similarly, correct the B channel.

Set [ChromaticAberrationCorrectionSelecter] to [BChannel]. Specify the amount of correction in [ChromaticAberrationCorrectionLens1,2,3] (-4.0 to +4.0 in steps of 0.1).

### Enable the chromatic aberration of magnification correction function.

Set [ChromaticAberrationCorrectionMode] to [On]. Alternatively, select preset Lens1, Lens2, or Lens3.

# **Spatial Compensation Function**

This function corrects the spatial pixel differences individually for the R, G, and B lines captured by the trilinear line sensor. Two modes are available; Manual and Auto.

#### Configuring settings for SpatialCompensationMode: Manual

You can configure the number of pixels to correct individually for the R, G, and B lines. To do so, configure the SpatialCompensationR, SpatialCompensationG, and SpatialCompensationB values.

#### Configuring settings for SpatialCompensationMode: Auto

In this mode, the number of pixels to correct individually for the R, G, and B lines is calculated automatically using the trigger interval at which the camera operates, the amount of movement in pixels of the imaging subject within the sensor during a single trigger (SpatialCompensationDistance), and the movement direction (Object Direction) signal of the subject.

The object direction signal is used to obtain the direction of the imaging subject. The direction signal from the rotary encoder, the I/O signal input of the camera, or the high/low control signal from the software can be used as the object direction signal.

# Connecting Rotary Encoders

This camera can generate trigger signals or detect the scanning direction of the subject in response to signals output from the rotary encoder.

#### Adjustment procedure

Input the two signals (phase A and phase B) from the rotary encoder. 1

Select which I/O on the camera (Line5:OptIn1, Line4:TTLIn1, Line10:TTLIn2, Line13:TTLIn3) you want to input each of the two outputs from the rotary encoder [phase A (EncoderSourceA), phase B (EncoderSourceB)].

**2** Specify the number of triggers (number of vertical lines) to generate during each rotation of the rotary encoder.

When [EncoderDivider] is set to [N], the rotary encoder generates 65536/N triggers.

**3** If necessary, enable the low-pass filter for the signal to prevent unintended operations due to signal noise from the rotary encoder.

Specify the number of cycles from a range of 0 to 15 (0 to 150 ns).

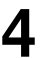

▲ If necessary, specify the strobe length of the generated signal.

When [EncoderStrobe] is set to [M], the strobe length will be  $[M] \times 10$  ns.

## **Binning function**

The binning function allows you to combine the signal values of clusters of adjacent pixels to create improved virtual pixels. Using the function results in images with lower pixel resolution and higher sensitivity.

This camera performs vertical binning via addition in the sensor.

This camera performs horizontal binning via digital addition or averaging processing.

# Noise reduction digital filter function

This function reduces noise by applying a 1x3 median filter or FIR(Finite Impulse Response) filter.

SNR can be improved, but it affects the sense of resolution and sensitivity. An imaging test should be performed before deciding to use this feature.

Select the target to apply the filter from [Median Filter Selector] or [FIR Filter Selector] of [JAI Custom Control Pixel Correction] from Red, Green, Blue, and set the [Median Filter Mode] or [FIR Filter Mode]. When set to On, this function is enabled. (Both functions are disabled (Off) by default.)

In FIR Filter, the coefficients of the three signals (left, center, right) can be set in the range of -2 to 2. The correction value through the FIR Filter is:

Left pixel read valuexLeft pixel coefficient+Center pixel read valuexCenter pixel coefficient+Right pixel read valuexRight pixel coefficient.

# Layout of pixels

The arrangement of Green, Blue, Red pixels in the sensor is shown in the figure below. In the case of Binning Off, there is a gap between individual lines of Green, Blue, Red.

#### [BinningVertical] [Off]

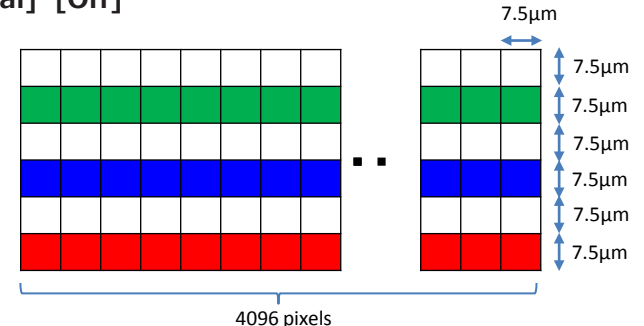

### [BinningVertical] [On]

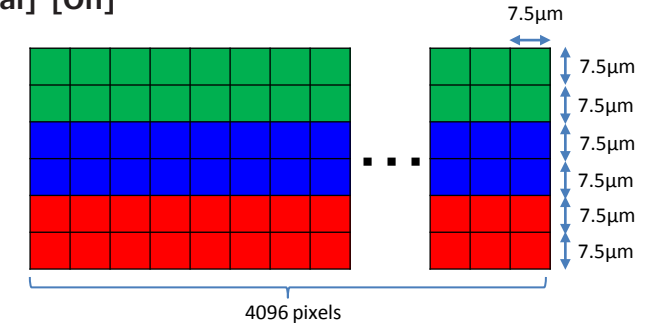

# **Settings List**

For details on the ASCII Command List, visit the product page (SW-4000TL-PMCL) on our website.

# **Control Tool**

|  | : Settings that | an only b | pe configured v | when image | capture | on the | camera | is stopped | 1. |
|--|-----------------|-----------|-----------------|------------|---------|--------|--------|------------|----|
|--|-----------------|-----------|-----------------|------------|---------|--------|--------|------------|----|

| Item                        | Setting range                                                                                            | Default<br>value        | Description                                                                        |
|-----------------------------|----------------------------------------------------------------------------------------------------|-------------------------|------------------------------------------------------------------------------------|
| a) DeviceControl            |                                                                                                    | •                       |                                                                                    |
| DeviceVendorName            | _                                                                                                    | "JAI Ltd.,<br>Japan"    | Display the manufacturer name.                                                     |
| DeviceModelName             | _                                                                                                    | SW-4000TL-<br>PMCL      | Display the model name.                                                            |
| DeviceManufacturerInfo      | _                                                                                                    | "See the possibilities" | Display the manufacturer information.                                              |
| DeviceVersion               | -                                                                                                    | _                       | Display the device version.                                                        |
| DeviceFirmwareVersion       | _                                                                                                    | -                       | Display the firmware version.                                                      |
| DeviceFpgaVersion           | -                                                                                                    | -                       | Display the FPGA version.                                                          |
| DeviceSerialNumber          | -                                                                                                    | -                       | Display the camera's unique serial number.                                         |
| DeviceUserID                | Any                                                                                                    | -                       | Display the user ID for the camera.                                                |
| DeviceSFNCVersionMajor      | 2                                                                                                    | 2                       | Display the SFNC Major version.                                                    |
| DeviceSFNCVersionMinor      | 3                                                                                                    | 3                       | Display the SFNC Minor version.                                                    |
| DeviceSFNCVersionSubMinor   | 0                                                                                                    | 0                       | Display the SFNC Sub Minor version                                                 |
| DeviceManifestEntrySelector | XML1                                                                                                    | XML1                    | Display the valid XML file information.                                            |
| DeviceTemperatureSelector   | Mainboard                                                                                                | Mainboard               | Display the location of the temperature sensor inside the camera.                  |
| DeviceTemperature           | _                                                                                                    | _                       | Display the internal temperature $(^{\circ}C)$ of the camera.                      |
| DeviceSerialPortSelector    | CameraLink                                                                                               | CameraLink              | Fixed at CameraLink.                                                               |
| DeviceSerialPortBaudRate    | Baud9600,<br>Baud19200,<br>Baud38400,<br>Baud57600,<br>Baud115200                                        | _                       | Display the baud rate for the serial board.                                        |
| DeviceReset                 | -                                                                                                    | -                       | Reset the device.                                                                  |
| b) ImageFormatControl       |                                                                                                    |                         | Configure image format settings.                                                   |
| Width                       | BinningHorizontal 1:<br>16 to 4096<br>(steps of 16)<br>BinningHorizontal 2:<br>8 to 2048 (steps<br>of 8) | 4096                    | Set the image width.                                                               |
| OffsetX                     | BinningHorizontal 1:<br>0 to 4080 (steps<br>of 16)<br>BinningHorizontal 2:<br>0 to 2040 (steps<br>of 8)  | 0                       | Set the horizontal offset.                                                         |
| BinningHorizontal           | 1, 2                                                                                                    | 1                       | Set the number of pixels in the horizontal direction for which to perform binning. |

| Item                      | Setting range                                                                                                    | Default<br>value | Description                                                                                                    |
|---------------------------|----------------------------------------------------------------------------------------------------|------------------|----------------------------------------------------------------------------------------------------|
| BinningVertical           | 1, 2                                                                                                    | 1                | Set the number of pixels in the vertical direction for which to perform binning.                                                                                                    |
| PixelFormat               | RGB8, RGB10                                                                                                    | RGB8             | The selectable options for<br>[PixelFormat] differs depending<br>on the [ClConfiguration] setting.<br>Base, Full, EightyBit: RGB8<br>onlyMedium: RGB8, RGB10                                                                                                    |
| TestPattern               | Off,<br>White,<br>GrayPattern1(Ramp),<br>GrayPattern2(Stripe),<br>ColorBar                                                                                                    | Off              | Select the test image.                                                                                                    |
| c) AcquisitionControl     |                                                                                                    |                  | Configure image capture settings.                                                                                                    |
| AcquisitionLineRate       | 66 to 56338 or 65963<br>depending on Mode<br>(steps of 0.1)                                                                                                    | 66               | Set the AcquisitionLineRate(Hz).                                                                                                    |
| AcquisitionLineRateOption | mode1,<br>mode2                                                                                                    | mode2            | mode 1 (Optional):<br>Runs up to 66 (65.963) kHz, in all<br>modes of operation (trigger mode,<br>exposure mode and exposure timed<br>mode)<br>(SNR degradation or image distortion<br>due to shutter nonlinearity may be<br>observed at specific line rates >56.117<br>kHz. Users should verify that picture<br>quality is acceptable when running in<br>this mode.)<br>mode 2 (Default): Runs up to 56.117<br>kHz, in all modes of operation<br>(triggered mode, exposure mode and<br>exposure timed mode) |
| TriggerMode               | Off, On                                                                                                    | Off              | Select the trigger mode. When<br>[ExposureMode] is set to<br>[TriggerWidth], [TriggerMode] is<br>automatically set to [On].                                                                                                    |
| TriggerSource             | Low,<br>High,<br>PulseGenerator 0,<br>PulseGenerator 1,<br>PulseGenerator 2,<br>PulseGenerator 3,<br>UserOutput 0,<br>UserOutput 1,<br>UserOutput 2,<br>UserOutput 3,<br>Line4-TTLIN1,<br>Line5-OptIN1,<br>Line7-CC1, Line10-<br>TTL In2, NAND0Out,<br>NAND1Out, Line13-<br>TTL In3,<br>EncoderTriger |                  | Select the trigger signal source.                                                                                                    |

| Item                 | Setting range                                                                                                    | Default<br>value                                     | Description                                                                                                    |
|----------------------|----------------------------------------------------------------------------------------------------|------------------------------------------------------|----------------------------------------------------------------------------------------------------|
| TriggerActivation    | Rising Edge,<br>FallingEdge,<br>LevelHigh,<br>LevelLow                                                                                                    | Falling Edge<br>(falling edge<br>of input<br>signal) | Select the polarity of the trigger<br>signal (i.e., location of signal at<br>which trigger is applied).                                                                                                    |
| ExposureMode         | Off,<br>Timed,<br>TriggerWidth                                                                                                    | Timed                                                | Select the exposure mode.                                                                                                    |
| ExposureTimeMode     | Common,<br>Individual                                                                                                    | Common                                               | Select the Common Exposure configuration method.                                                                                                    |
| ExposureTimeSelector | Common,<br>Red,<br>Green,<br>Blue                                                                                                    | Common                                               | Select the sensor for which the<br>configure the ExposureTime. To<br>share the same setting value for<br>the three sensors, select<br>Common.                                                                                                    |
| ExposureTime         | 300 to 1514908                                                                                                    | -                                                    | Set the exposure time.                                                                                                    |
| AutoReset            | Off, On                                                                                                    | Off                                                  | After trigger input is interrupted for<br>a prolonged period (52 msec or<br>more) when<br>[ExposureMode] is set to [Off] and<br>[TriggerMode] is set to [On], the<br>over-exposed image exposed during<br>the interruption is output after the<br>first trigger input after resumption.<br>When AutoReset mode is enabled,<br>LVAL and DVAL images are not<br>output during interruption, and LVAL<br>and DVAL image output is resumed<br>after the second trigger input. |
| d) AnalogControl     |                                                                                                    |                                                      | Configure analog control settings.                                                                                                    |
| IndividualGainMode   | Off, On                                                                                                    | Off                                                  | In IndividualGainMode, RGB can be<br>configured individually for the entire<br>gain adjustment range of the sensor.                                                                                                    |
| GainSelector         | When<br>[IndividualGainMode]<br>is [On]:<br>DigitalGreen,<br>DigitalRed,<br>DigitalBlue<br>When<br>[IndividualGainMode]<br>is [Off]:<br>DigitalAll,<br>DigitalRed,<br>DigitalBlue | _                                                    | Select the gain to configure.                                                                                                    |

| Item                                                         |                       | Setting range                                                                                                    | Default<br>value                     | Description                                                                                                    |
|--------------------------------------------------------------|-----------------------|----------------------------------------------------------------------------------------------------|--------------------------------------|----------------------------------------------------------------------------------------------------|
|                                                              | Gain                  | When<br>[IndividualGainMode]<br>is [On]:<br>DigitalGreen<br>$\times 1.0$ to $\times 16.0$<br>(steps of<br>0.000122)<br>DigitalRed $\times 1.0$<br>to $\times 16.0$ (steps<br>of $0.000122$ )<br>DigitalBlue $\times 1.0$<br>to $\times 16.0$ (steps<br>of $0.000122$ )<br>When<br>[IndividualGainMode]<br>is [Off]:<br>DigitalAll $\times 1.0$ to<br>$\times 8.0$ (steps of<br>0.000122)<br>DigitalRed $\times 0.4$<br>to $\times 4.0$ (steps of<br>0.000122)<br>DigitalBlue $\times 0.4$<br>to $\times 4.0$ (steps of<br>0.000122) | 1                                    | Set the gain value for the gain<br>setting selected in [GainSelector].                                                  |
| Ar                                                           | halogBaseGainSelector | AnalogAll                                                                                                    | AnalogAll                            | Select the analog base gain to configure.                                                                               |
|                                                              | AnalogBaseGain        | 0dB, 6dB, 12dB                                                                                                    | 0dB                                  | Set the gain value for the analog<br>base gain item selected in<br>[AnalogBaseGainSelector].                            |
| Ва                                                           | alanceWhiteAuto       | Off,<br>Once,<br>Preset 5000K,<br>Preset 6500K,<br>Preset 7500K                                                                                                    | Off                                  | Enable/disable auto white balance.<br>*)When IndividualGainMode is On,<br>white balance cannot be set<br>automatically. |
| A                                                            | WBAreaWidth           | For<br>BinningHorizontal 1:<br>16 to 4096<br>(steps of 16)<br>For<br>BinningHorizontal 2:<br>8 to 2048 (steps<br>of 8)                                                                                                    | 4096                                 | When [BalanceWhiteAuto] is set<br>to [Once], specify the area for<br>referencing the level with Offset<br>and Width.    |
| A                                                            | WBAreaOffsetX         | For<br>BinningHorizontal 1:<br>16 to 4080<br>(steps of 16)<br>For<br>BinningHorizontal 2:<br>8 to 2040 (steps<br>of 8)                                                                                                    | 0                                    | When [BalanceWhiteAuto] is set<br>to [Once], specify the area for<br>referencing the level with Offset<br>and Width.    |
| A                                                            | WBOnceStatus          | Succeeded.<br>Error1-G image was<br>too bright.<br>Error2-G image was<br>too dark.<br>Error3-Timeout-<br>error occurred.<br>IDLE                                                                                                    | _                                    | When [BalanceWhiteAuto] is set<br>to [Once], display the status.                                                        |
| BlackLevelSelector DigitalAll,<br>DigitalRed,<br>DigitalBlue |                       | DigitalAll                                                                                                    | Select the black level to configure. |                                                                                                    |

|       | Item                      | Setting range                                                                                                    | Default<br>value | Description                                                     |
|-------|---------------------------|----------------------------------------------------------------------------------------------------|------------------|-----------------------------------------------------------------|
|       | BlackLevel                | DigitalAll:<br>-133 to 255<br>DigitalRed:<br>-64 to 64<br>DigitalBlue:<br>-64 to 64                                                                                                    | 0                | Set the black level value.                                      |
| Gamma |                           | 0.45, 0.5, 0.55, 0.6,<br>0.65, 0.75, 0.8, 0.9,<br>1.0                                                                                                    | 0.45             | Set the gamma value.                                            |
| LL    | JTMode                    | Off, Gamma, LUT                                                                                                    | Off              | Select the LUT mode.                                            |
| e)    | LUTControl                |                                                                                                    |                  | Configure LUT settings.                                         |
| LL    | JTSelector                | Red,<br>Green,<br>Blue                                                                                                    | Red              | Select the LUT channel to control.                              |
|       | LUTIndex                  | 0 to 256                                                                                                    | 0                | Set the LUT index table number.                                 |
|       | LUTValue                  | 0 to 4095                                                                                                    | 0                | Set the LUT value.                                              |
| f)    | ColorTransformationCon    | trol                                                                                                    |                  | Configure color space conversion settings.                      |
| Co    | olorTransformationMode    | RGB,<br>XYZ,<br>HSI                                                                                                    | RGB              | Select the color space.                                         |
| Co    | olorTransformationRGBMode | Off,<br>sRGB,<br>AdobeRGB,<br>UserCustom                                                                                                    | Off              | Set the detailed mode when RGB is selected for the color space. |
| С     | olorMatrixValueSelector   | ColorMatrixR-R,<br>ColorMatrixR-G,<br>ColorMatrixG-R,<br>ColorMatrixG-R,<br>ColorMatrixG-G,<br>ColorMatrixG-B,<br>ColorMatrixB-R,<br>ColorMatrixB-G,<br>ColorMatrixB-B                                                                         | _                | Select the ColorMatrix setting component for UserCustom.        |
|       | ColorMatrixValue          | -2 to 2                                                                                                    | -                | Specify the ColorMatrix value.                                  |
| g)    | DigitalIOControl          |                                                                                                    |                  |                                                                 |
|       | neSelector                | Line1-TTLOut1,<br>Line4-TTLIn1,<br>Line5-OptIn1,<br>Line8-TTLOut2(Option),<br>Line9-TTLOut3(Option),<br>Line10-TTLIn2(Option),<br>Line12-TTLOut4,<br>Line13-TTLIn3(Option),<br>NANDGate0In1,<br>NANDGate0In2,<br>NANDGate1In1,<br>NANDGate1In2 |                  | Select the input/output to configure.                           |

|     | Item              | Setting range                                                                                                    | Default<br>value | Description                                                                                                    |
|-----|-------------------|----------------------------------------------------------------------------------------------------|------------------|----------------------------------------------------------------------------------------------------|
|     | LineMode          | Input,<br>Output                                                                                                    | _                | Display the input/output status.                                                                                                    |
|     | LineInverter      | True, False                                                                                                    | False            | Enable/disable polarity inversion<br>for the selected input signal or<br>output signal.                                                                                                    |
|     | LineStatus        | True, False                                                                                                    | _                | Display the status of the input<br>signal or output signal (True:<br>High, False: Low).                                                                                                    |
|     | LineFormat        | NoConnect,<br>TTL,<br>OptoCoupled,<br>InternalSignal                                                                                                    |                  | Display the signal format.                                                                                                    |
|     | LineSource        | Low,<br>High,<br>ExposureActive,<br>LVAL,<br>PulseGenerator0,<br>PulseGenerator1,<br>PulseGenerator2,<br>PulseGenerator3,<br>UserOutput0,<br>UserOutput0,<br>UserOutput1,<br>UserOutput2,<br>UserOutput3<br>Line4-TTLIn1,<br>Line5-OptIn1,<br>Line5-OptIn1,<br>Line7-CC1,<br>Line10-TTL In2,<br>NAND0Out,<br>NAND1Out,<br>Line13-TTL In3,<br>EncoderTriger,<br>EncoderDirection | _                | Select the source signal.                                                                                                    |
| Lir | neStatusAll       |                                                                                                    |                  | Display the input/output signal<br>status (16bits fields).<br>Line1 TTLOut1,<br>Line2 Unused,<br>Line3 Unused,<br>Line4 TTLInput1,<br>Line5 OptIn1,<br>Line6 Unused,<br>Line7 CC1,<br>Line8 TTLOut2,<br>Line9 TTLOut3,<br>Line10 TTLIn2,<br>Line11 Unused,<br>Line12 TTLOut4,<br>Line13 TTLIn3,<br>NAND0A,<br>NAND0B,<br>NAND1A,<br>NAND1B |
| Op  | otInFilterSlector | Off, 0.1 us, 1 us, 5<br>us, 10 us, 50 us,<br>100 us                                                                                                    | Off              | Remove noise from the OptIn input signal of Digital I/O.                                                                                                    |
| Us  | erOutputSelector  | UserOutput0,<br>UserOutput1,<br>UserOutput2,<br>UserOutput3                                                                                                    | UserOutput0      | Set the UserOutput signal.                                                                                                    |
|     | UserOutputValue   | True, False                                                                                                    | False            | Set the value for the UserOutput selected in [UserOutputSelector].                                                                                                    |

| Item Setting range       |                  | Setting range                                                                                                    | Default<br>value                            | Description                                                                                                    |
|--------------------------|------------------|----------------------------------------------------------------------------------------------------|---------------------------------------------|----------------------------------------------------------------------------------------------------|
| h) Counte                | erAndTimerContro | I                                                                                                    |                                             | Configure counter settings.<br>(This camera supports only the counter function.)                                                          |
| CounterSe                | lector           | Counter0,<br>Counter1,<br>Counter2,<br>Counter3                                                                                      | Counter0                                    | Select the counter.                                                                                                    |
| Counte                   | rEventSource     | Counter0: Off,<br>LineTrigger<br>Counter1: Off,<br>LineStart<br>Counter2: Off,<br>ExposureStart<br>Counter3: Off,<br>LineTransferEnd | Off                                         | Assign the counter event signal<br>for which you want to read the<br>count value to a dedicated<br>counter, and read the value.           |
| Counte                   | rEventActivation | RisingEdge                                                                                                    | RisingEdge                                  | The timing at which to count is fixed at [RisingEdge].                                                                                    |
| Counte                   | rReset           | -                                                                                                    | -                                           | Reset the counter.                                                                                                    |
| Counte                   | rRefresh         | _                                                                                                    | -                                           | Update the count value.                                                                                                    |
| Counte                   | rValue           | -                                                                                                    | -                                           | Display the count value.                                                                                                    |
| Counte                   | rStatus          | CounterIdle,<br>CounterActive,<br>CounterOverflow                                                                                    | CounterIdle                                 | Display the counter status.<br>CounterIdle: Idle<br>CounterActive: Counting<br>CounterOverflow: Count value<br>exceeded the maximum value |
| i) UserSetControl        |                  |                                                                                                    | Configure user settings.                    |                                                                                                    |
| UserSetSe                | lector           | Default,<br>UserSet1,<br>UserSet2,<br>UserSet3                                                                                       | Default                                     | Select the user settings.                                                                                                    |
| UserSe                   | tLoad            | -                                                                                                    | -                                           | Load user settings.                                                                                                    |
| UserSe                   | tSave            | -                                                                                                    | -                                           | Save the current setting values as user settings.                                                                                         |
| j) TransportLayerControl |                  |                                                                                                    | Configure transport layer control settings. |                                                                                                    |
| ClConfigur               | ation            | Base,<br>Medium,<br>Full,<br>EightyBit                                                                                               | Base                                        | Set the CameraLink configuration.                                                                                                    |
| CameraLin                | ikClockFrequency | 85MHz,<br>63.75MHz,<br>42.5MHz,<br>31.875MHz                                                                                         | 85MHz                                       | Set the CameraLink lock.                                                                                                    |
| SwapBand                 | R                | Off, On                                                                                                    | Off                                         | Specify whether to swap Blue and<br>Red to enable support for<br>connecting a particular grabber<br>board.                                |
| AdditionalInformation    |                  | Off, On                                                                                                    | On                                          |                                                                                                    |
| ExposureActiveSource F   |                  | R, G, B                                                                                                    | R                                           |                                                                                                    |
| k) PulseG                | enerators        |                                                                                                    |                                             | Configure pulse generator settings.                                                                                                    |
| ClockPreSo               | caler            | 1 to 4096                                                                                                    | 1                                           | Set the division value for the prescaler (12 bit) using PixelClock as the base clock.                                                     |

|    | Item                          | Setting range                                                                    | Default<br>value | Description                                                                                                    |
|----|-------------------------------|----------------------------------------------------------------------------------|------------------|----------------------------------------------------------------------------------------------------|
| Pu | lseGeneratorClock(MHz)        | 0.0244 to 100                                                                    | _                | Set the clock used for the pulse<br>generator. This value is calculated<br>using the [ClockPreScaler] value<br>as a base.                                                                                      |
| Pu | lseGeneratorSelector          | PulseGenerator0,<br>PulseGenerator1,<br>PulseGenerator2,<br>PulseGenerator3      | PulseGenerator0  | Select the pulse generator.                                                                                                    |
|    | PulseGeneratorLength          | 1 to 1048575                                                                     | 30000            | Set the maximum count-up value as a clock count.                                                                                                    |
|    | PulseGenratorLength(ms)       | 1/<br>PulseGeneratorClock<br>(MHz) to 1048575/<br>PulseGeneratorClock<br>(MHz)   | 66.6667          | Set the maximum count-up value<br>in milliseconds. This value is<br>calculated using the<br>[PulseGeneratorLength] value as<br>a base. The setting range varies<br>depending on the<br>[ClockPreScaler] value. |
|    | PulseGeneratorFrequency(Hz)   | 0 to 1048574                                                                     | 15               | Set the maximum count-up value<br>as a frequency. This value is<br>calculated using the<br>[PulseGeneratorLength] value as<br>a base.                                                                          |
|    | PulseGeneratorStartPoint      | 0 to 1048574                                                                     | 0                | Set the start point of the High<br>interval as a clock count. When<br>the counter reaches this value,<br>the output will be 1.                                                                                 |
|    | PulseGeneratorStartPoint(ms)  | 0 to (1048575 /<br>PulseGeneratorClock<br>(MHz))                                 | 0                | Set the start point of the High<br>interval in milliseconds. When the<br>counter reaches this value, the<br>output will be 1. The setting<br>range varies depending on the<br>[ClockPreScaler] value.          |
|    | PulseGeneratorEndPoint        | 1 to 1048575                                                                     | 15000            | Set the start point of the Low<br>interval as a clock count. When<br>the counter reaches this value,<br>the output will be 0.                                                                                  |
|    | PulseGeneratorEndPoint(ms)    | (1 / PulseGeneratorClock<br>(MHz)) to<br>(1048575 /<br>PulseGeneratorClock(MHz)) | 33.3333          | Set the start point of the Low<br>interval in milliseconds. When<br>the counter reaches this value,<br>the output will be 0. The setting<br>range varies depending on the<br>[ClockPreScaler] value.           |
|    | PulseGeneratorPulseWdth(ms)   | _                                                                                | 33.3333          | Display the High interval width of<br>the pulse in milliseconds. The<br>duration between the StartPoint<br>and EndPoint is calculated. The<br>setting range varies depending on<br>the [ClockPreScaler] value. |
|    | PulseGeneratorRepeatCount     | 0 to 255                                                                         | 0                | Set the repeat count for the counter. When this is set to [0], a free counter is enabled with no repeat limit.                                                                                                 |
|    | PulseGeneratorClearActivation | Off,<br>LevelHigh,<br>LevelLow,<br>RisingEdge,<br>FallingEdge                    | Off              | Set the clear signal condition for<br>the count clear input of the pulse<br>generator.                                                                                                    |

|                            | Item                        | Setting range                                                                                                    | Default<br>value | Description                                                                                                    |
|----------------------------|-----------------------------|----------------------------------------------------------------------------------------------------|------------------|----------------------------------------------------------------------------------------------------|
|                            | PulseGeneratorClearSource   | Low,<br>High,<br>ExposureActive,<br>LVAL,<br>PulseGenerator0,<br>PulseGenerator1,<br>PulseGenerator2,<br>PulseGenerator3,<br>UserOutput0,<br>UserOutput1,<br>UserOutput2,<br>UserOutput3,<br>Line4-TTLIn1,<br>Line5-OptIn1,<br>Line10-TTLIn2,<br>NAND0Out,<br>NAND1Out,<br>Line13-TTLIn3,<br>EncoderTriger,<br>EncoderDirection | Low              | Select the count clear input signal source.                                                                                      |
|                            | PulseGeneratorClearInverter | True, False                                                                                                    | False            | Select whether to invert the polarity of the count clear input signal.                                                           |
|                            | PulseGeneratorClearSyncMode | AsyncMode,<br>SyncMode                                                                                                    | AsyncMode        | Select the sync mode for the count clear input signal.                                                                           |
| I) JAICustomControlShading |                             |                                                                                                    |                  | Configure shading correction settings.                                                                                           |
| Sł                         | nadingCorrectionMode        | FlatShading,<br>ColorShading                                                                                                    | FlatShading      | Select the shading correction method.                                                                                            |
| Sł                         | nadingMode                  | Off,<br>User1,<br>User2,<br>User3                                                                                                    | Off              | Set the area to which to save<br>shading correction data. When<br>this is set to [Off], shading<br>correction data is not saved. |
| Pe                         | rformShadingCalibration     | _                                                                                                    | _                | Execute shading correction.                                                                                                    |
| Sł                         | nadingDetectResult          | Condition Error,<br>Too Dark,<br>Too Bright,<br>Correction Limit,<br>Complete                                                                                                    | -                | Display the shading correction results.                                                                                          |
| Sł                         | nadingDataSelector          | Green,<br>Red,<br>Blue                                                                                                    | Green            | Read the shading correction data,<br>and set the target sensor for<br>modification.                                              |
| Sł                         | nadingDataIndex             | 1 to 1024                                                                                                    | 1                | Set the number of shading correction index tables.                                                                               |
| Sł                         | nadingData                  | 0 to 32767                                                                                                    | -                | Display the shading correction results.                                                                                          |
| Sł                         | adingDataUpdate             | -                                                                                                    | -                |                                                                                                    |
| ShadingDataSave            |                             | -                                                                                                    | -                |                                                                                                    |
| m                          | ) JAICustomControlPixel     | Correction                                                                                                    | 1                | Configure settings related to the correction function for non-<br>uniformity in black levels and gain between pixels.            |
| Pi                         | xelBlackCorrectionMode      | Off,<br>Default,<br>User1,<br>User2,<br>User3                                                                                                    | Default          | (DSNU) Select the user area to<br>which to save the black level<br>correction value.                                             |

| Item                         | Setting range                                 | Default<br>value | Description                                                                                                    |
|------------------------------|-----------------------------------------------|------------------|----------------------------------------------------------------------------------------------------|
| PerformPixelBlackCalibration | -                                             | _                | (DSNU) Generate black level<br>correction data automatically<br>from the captured image.                                                                                                    |
|                              |                                               |                  | <b>Caution</b><br>When [PixelBlackCorrectionMode]<br>is set to [Off] or [Default] and a<br>test pattern is being output instead<br>of an image, this command cannot<br>be executed.                                           |
| PixelBlackDetectResult       | _                                             | _                | (DSNU) Display the results of<br>[PerformPixelGainBlackCalibration]<br>execution. The results will be one of the<br>following.<br>Succeeded,<br>Image too bright,<br>Image too dark,<br>Timeout error                         |
| PixelGainCorrectionMode      | Off,<br>Default,<br>User1,<br>User2,<br>User3 | Default          | (PRNU) Select the user area to<br>which to save the gain<br>correction value.                                                                                                    |
| PerformPixelGainCalibration  | _                                             | _                | (PRNU) Generate gain correction<br>data automatically from the<br>captured image.<br>Caution<br>When [PixelBlackCorrectionMode]<br>is set to [Off] or [Default] and a                                                         |
|                              |                                               |                  | test pattern is being output<br>instead of an image, this<br>command cannot be executed.                                                                                                    |
| PixelGainDetectResult        | _                                             | _                | (PRNU) Display the results of<br>[PerformPixelGainCorrectionCalibration]<br>execution. The results will be one of the<br>following.<br>Success,<br>Image too bright,<br>Image too bright,<br>Image too dark,<br>Timeout error |
| FIR Filter Selector          | Red, Green, Blue                              | -                | Select the target to apply FIR Filter from Red, Green, Blue.                                                                                                    |
| FIR Filter Mode              | Off, On                                       | -                | Enable / Disable FIR Filter.                                                                                                    |
| FIR Filter Left Ratio        | -2 ~ 2                                        | _                | Set the coefficient of the left pixel when FIR Filter is applied.                                                                                                    |
| FIR Filter Center Ratio      | -2 ~ 2                                        | _                | Set the coefficient of the center pixel when FIR Filter is applied.                                                                                                    |
| FIR Filter Right Ratio       | -2 ~ 2                                        | -                | Set the coefficient of the right pixel when FIR Filter is applied.                                                                                                    |
| Median Filter Selector       | Red, Green, Blue                              | _                | Select the target to apply Median<br>Filter from Red, Green, Blue.                                                                                                    |
| Median Filter Mode           | Off, On                                       | -                | Enable / Disable Median Filter.                                                                                                    |

| Item                                       | Setting range                                                                                           | Default<br>value     | Description                                                                                                    |
|--------------------------------------------|----------------------------------------------------------------------------------------------------|----------------------|----------------------------------------------------------------------------------------------------|
| n) JAICustomControlImagi                   | ngSetup                                                                                                 |                      |                                                                                                    |
| HorizontalImageMirroring                   | Off, On                                                                                                 | Off                  | Specify whether to mirror the image horizontally.                                                                                                    |
| ObjectDirectionMode                        | forward direction, reverse direction                                                                    | forward<br>direction | Set the direction moving objects.                                                                                                    |
| ObjectDirectionSource                      | Low,<br>High,<br>Line5-OptIn1,<br>Line4-TTLIn1,<br>Line10-TTLIn2,<br>Line13-TTLIn3,<br>EncoderDirection | Low                  | Select the input to use for<br>obtaining the movement direction<br>information for the object.                                                          |
| SpartialCompenstationMode                  | Auto,<br>Manual                                                                                         | Manual               |                                                                                                    |
| SpartialCompenstationR                     | 0 to 80                                                                                                 | 0                    | Set the compensation value for R-Channel.                                                                                                    |
| SpartialCompenstationG                     | 0 to 80                                                                                                 | 0                    | Set the compensation value for G-Channel.                                                                                                    |
| SpartialCompenstationB                     | 0 to 80                                                                                                 | 0                    | Set the compensation value for B-Channel.                                                                                                    |
| SpartialCompenstationDistance              | 0.5 to 2.0                                                                                              | 1.0                  |                                                                                                    |
| o) JAICustomControlVideoProcess            |                                                                                                    |                      |                                                                                                    |
| ChromaticAberrationCorrectionMode          | Off,<br>Lens1,<br>Lens2,<br>Lens3                                                                       | Off                  | Correct the color aberration that<br>occurs at the left and right edges<br>due to lens characteristics.                                                 |
| ChromaticAberrationCorrectionSelector      | RChannel,<br>BChannel                                                                                   | RChannel             | Specify the channel for which to perform[ChromaticAberration CorrectionLens1,2,3].                                                                      |
| ChromaticAberrationCorrection<br>Lens1,2,3 | -4.0 to +4.0 (steps of 0.1)                                                                             | 0                    | Set the amount of correction for<br>[ChromaticAberrationCorrectionLens1,2,3].                                                                           |
| p) EncoderControl                          |                                                                                                    |                      |                                                                                                    |
| EncoderSourceA                             | Line5-OptIn1,<br>Line4-TTLIn1,<br>Line10-TTLIn2,<br>Line13-TTLIn3                                       | Line5-OptIn1         | Select where to input the signal from the rotary encoder.                                                                                               |
| EncoderSourceB                             | Line5-OptIn1,<br>Line4-TTLIn1,<br>Line10-TTLIn2,<br>Line13-TTLIn3                                       | Line5-OptIn1         | Select where to input the signal from the rotary encoder.                                                                                               |
| EncoderDivider                             | 1 to 4294967295                                                                                         | 65536                | Set the number of triggers to be generated<br>during one pitch of the rotary encoder. The<br>number of triggers is 65536 / (set value).                 |
| EncoderFilter                              | 0 to 15                                                                                                 | 0                    | Apply a low-pass filter to prevent<br>noise on the signal from the<br>rotary encoder and stabilize the<br>signal for the specified number of<br>cycles. |
| EncoderStrobe                              | 1 to 256                                                                                                | 1                    | Set the strobe length of the Trigger<br>signal generated from the rotary<br>encoder by the number of cycles                                             |

# Miscellaneous

# Troubleshooting

Check the following before requesting help. If the problem persists, contact your local JAI distributor.

### Power supply and connections

| Problem                                                                                                    | Cause and solution                                                                                                    |
|----------------------------------------------------------------------------------------------------|----------------------------------------------------------------------------------------------------|
| The POWER/TRIG LED remains lit amber<br>and does not turn green, even after power<br>is supplied to the camera. | <ul> <li>A drop in voltage may have occurred due to the length of the power cable. Check whether input voltage specification for the camera is being met.</li> <li>Check that the sufficient power is being provided at the power supply in regards to the camera's power usage.</li> <li>Check the power cable connection.</li> </ul> |

### ■ Image display

| Problem                                    | Cause and solution                                                                                                    |
|--------------------------------------------|----------------------------------------------------------------------------------------------------|
| Gradation in dark areas is not noticeable. | Use the gamma function to correct the display. As the light-emitting properties of the monitor are not linear, the entire image may be darker or the gradation in the dark areas may be less noticeable when camera outputs are displayed without processing. Using the gamma function performs correction to produce a display that is close to linear. For details, see "LUT (Lookup Table) / Gamma Function". |

### ■ Settings and operations

| Problem                                         | Cause and solution                                                                                                    |
|-------------------------------------------------|----------------------------------------------------------------------------------------------------|
| I want to restore the factory default settings. | To restore the factory default settings, select<br>[Loadsettings] in the [Settings] menu of the<br>[SW-4000TL-PMCL Control Tool] window, select<br>[Factory] in the dialog box that appears, and click [OK]. |

# Specifications

| Image sensor                   | 4K high speed trilinear CMOS image                                                                                                    | sensor                                                                                                    |
|--------------------------------|----------------------------------------------------------------------------------------------------|----------------------------------------------------------------------------------------------------|
|                                | Effective pixels                                                                                                    | 3×4096 pixel (R, G, B)                                                                                         |
|                                | Pixel size                                                                                                    | 7.5 μm × 7.5 μm                                                                                                |
| Camera Link pixel clock        | 31.875/42.5/63.75/85 MHz                                                                                                    |                                                                                                    |
| Line rate                      | 66 Hz - 66 kHz                                                                                                    |                                                                                                    |
| Video S/N ratio                | 55 dB or more (when Gain = $0 \text{ dB}$ )                                                                                                    |                                                                                                    |
| PRNU                           | Post-correction: Within $\pm 1\%$ (during                                                                                                    | 100% output)                                                                                                   |
| DSNU                           | Post-correction: Within ±5% (during                                                                                                    | 0% output)                                                                                                    |
| Gain                           | Analog Base Gain: 0 dB, 6 dB, 12 dB<br>Digtal:<br>IndividualGainMode Off:<br>DigitalAll 0 dB to 18 dB<br>DigitalRed -7.96 dB to 12 dB<br>DigitalBlue -7.96 dB to 12 dB<br>IndividualGainMode On:<br>DigitalGreen 0 dB to 24 dB<br>DigitalRed 0 dB to 24 dB<br>DigitalBlue 0 dB to 24 dB |                                                                                                    |
| Black level<br>(user settings) | Manual<br>DigitalAll: -133 to +255 LSB (duri<br>DigitalRed: -64 to +64 LSB (duri<br>DigitalBlue: -64 to +64 LSB (duri<br>Default setting: Output black leve                                                                                                    | ing 12-bit)<br>ng 12-bit)<br>ng 12-bit)<br>I at 0 (33LSB during 10-bit)                                        |
| Image output                   | Digital video output (Camera Link)<br>Base : RGB8<br>Medium : RGB8, RGB10<br>Full : RGB8<br>80bit(Deca) : RGB8<br>♦ Default: Base: RGB8                                                                                                    |                                                                                                    |
| Variable line rate             | Supported (for Exposure mode : OFF<br>Exposure mode : Timed / internal tr<br>Variable range: 66 Hz to 66 kHz<br>Variable unit: 0.1Hz<br>The black level may vary with long<br>dark currents.                                                                                            | <ul> <li>/ internal trigger mode or<br/>igger mode)</li> <li>ger line rates, due to the increase in</li> </ul> |
| Electronic shutter             | Supported (Exposure mode : Timed)<br>Variable range: 3 µs to 15.148 ms<br>Variable unit: 0.01 µs                                                                                                    |                                                                                                    |
| Test pattern                   | Available<br>Off, White, GrayPattern1(Ramp), Gra                                                                                                    | yPattern2(Stripe), ColorBar                                                                                    |
| Synchronization                | Internal                                                                                                    |                                                                                                    |
| Image processing               | (1) Pixel sensitivity correction: Pixel co<br>(2) Shading correction: ColorShading,<br>(3) LUT: OFF: $\gamma = 1.0$ , ON: 257 points<br>(4) Gamma: 0.45, 0.5, 0.55, 0.6, 0.6)<br>available)                                                                                             | prrection (DSNU, PRNU)<br>FlatShading<br>can be set<br>5, 0.75, 0.8, 0.9, 1.0 (9 steps                         |
| Operation mode                 | <ul> <li>Exposure Mode . OFF (Internal/Ext</li> <li>9I dcgi fY A cXY . H]a YX (Internal/I</li> <li>9I dcgi fY A cXY . Hf][ YfK ]Xh</li> </ul>                                                                                                    | ternal trigger)<br>External trigger)                                                                           |
| Trigger inputs                 | 12-pin: TTL input, 10-pin: TTL input<br>Camera Link: LVDS (CC1)<br>Positive / negative logic switchable.<br>Minimum trigger width: CameraLink                                                                                                    | 3μs / TTL In 50ns                                                                                              |

| Synchronous output (when the terminal is open) | Camera Link                                                                                                    | • LVAL (Camera Link Tx24), DVAL (Camera LinkTx25),<br>EEN (Camera Link Tx26)                                                                                                    |
|------------------------------------------------|----------------------------------------------------------------------------------------------------|----------------------------------------------------------------------------------------------------|
|                                                | 12-pin                                                                                                    | Exposure Active or LVAL                                                                                                    |
|                                                | 10-pin                                                                                                    | Exposure Active or LVAL                                                                                                    |
| Communication interface                        | EIA-644: Camera Link<br>Communication rate: 9600 bps, 19200 bps, 38400 bps, 57600 bps,<br>115200 bps                                                                |                                                                                                    |
| Field update                                   | Supported                                                                                                    |                                                                                                    |
| Power supply voltage                           | 12 pin                                                                                                    | DC Input range: +12 V to +24 V ±10%<br>Power consumption: 7.8 W (typical)                                                                                                    |
|                                                | PoCL                                                                                                    | DC +10 V to +13 V<br>Power consumption: 7.8 W (typical) during DC +12 V<br>input                                                                                                    |
| Lens mount                                     | M42 mount, F mo                                                                                                    | unt                                                                                                    |
| Flange back                                    | M42 mount: 16 m<br>F mount: 46.5 mr                                                                                                    | nm (in air), tolerance: 0 mm to –0.05 mm<br>n, tolerance: 0 mm to –0.05 mm                                                                                                    |
| Operating temperature /<br>humidity            | -5°C to +45°C* / 20% to 80% (non-condensing)                                                                                                    |                                                                                                    |
| Storage temperature /<br>humidity              | -25°C to +60°C / 20% to 80% (non-condensing)                                                                                                    |                                                                                                    |
| Vibration resistance                           | 10G (20 Hz to 200                                                                                                    | 0 Hz XYZ directions)                                                                                                    |
| Impact resistance                              | 80G                                                                                                    |                                                                                                    |
| Standard compliance                            | CE (EN61000-6-2, EN61000-6-3)<br>RoHS/WEEE<br>FCC Part15 Class B                                                                                                    |                                                                                                    |
| Dimensions                                     | F mount: $62 \times 62 \times 71.8$ mm (WHD; excluding mount and protrusions)<br>M42 mount: $62 \times 62 \times 71.6$ mm (WHD; excluding mount and<br>protrusions) |                                                                                                    |
| Weight                                         | F mount: 410 g<br>M42 mount: 340 g                                                                                                    |                                                                                                    |
| Connectors / LEDs                              | Mini Camera<br>Link                                                                                                    | <ul> <li>Model: HDR-EC26FYTG2-SLt × 2</li> <li>Function: video output / communication / external trigger / EEN</li> <li>Positive polarity for EEN (polarity switching not possible)</li> </ul> |
|                                                | 12-pin                                                                                                    | Model: HR10A-10R-12PB (71) (or equivalent)<br>Function: power supply input /                                                                                                    |
|                                                |                                                                                                    | external trigger / external IO                                                                                                    |
|                                                | 10-pin                                                                                                    | Model: Camera side: Equivalent to Hirose Electronic<br>3260-10S3(55)<br>Cable side: Equivalent to Hirose Electronic<br>3240-10P-C(50)<br>Function: external trigger / external IO              |
|                                                | LED                                                                                                    | Function: Power on, trigger input indicator                                                                                                    |

#### Package contents (standard)

Camera body (1) Sensor protection cap (1) Dear Customer (sheet) (1)

Design and specifications are subject to change without notice. Approximately 30 minutes of warm-up are required to achieve these specifications.

#### Caution -

About the Operating temperature

Make sure the following temperature conditions are met when operating the unit.

- 1) The camera's internal temperature sensor detects temperatures of  $79^{\circ}$  or less during operation.
- 2) The top surface of the camera's casing is  $68^{\circ}$ C or less.

If the above temperature conditions are exceeded, take measures to dissipate heat according to your installation environment and conditions.

# **Spectral Response**

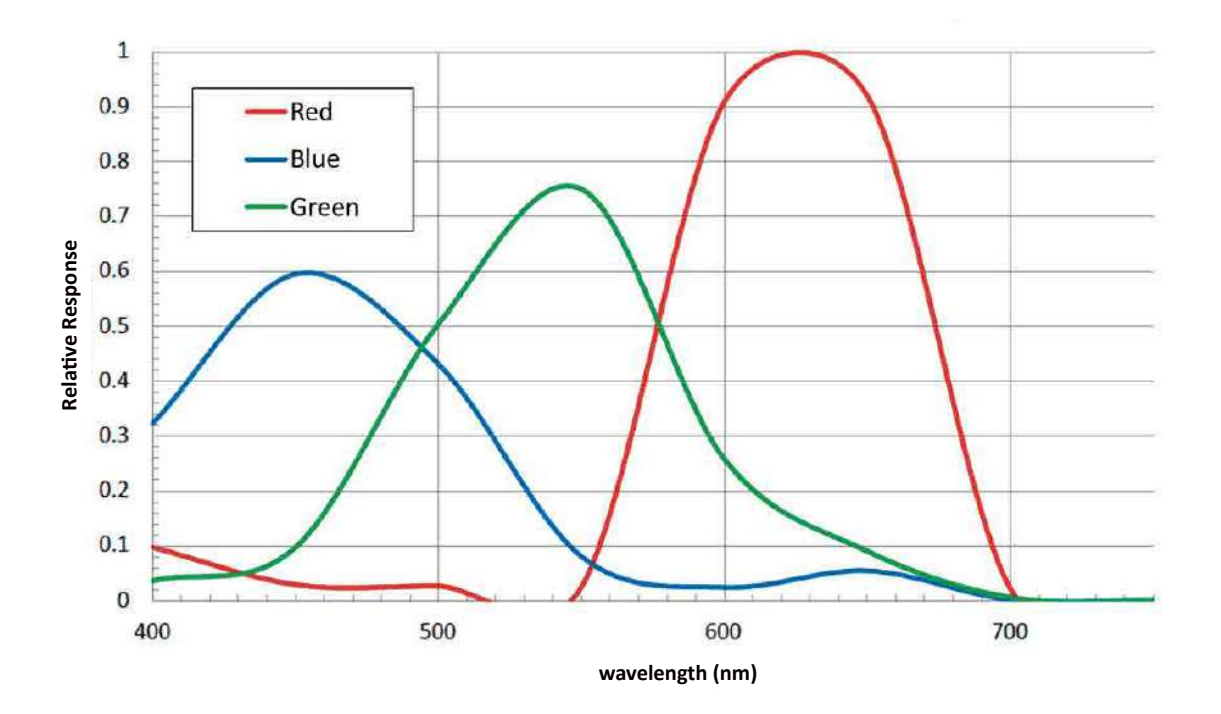

SW-4000TL Sensitivity

# Dimensions

#### M42 Mount

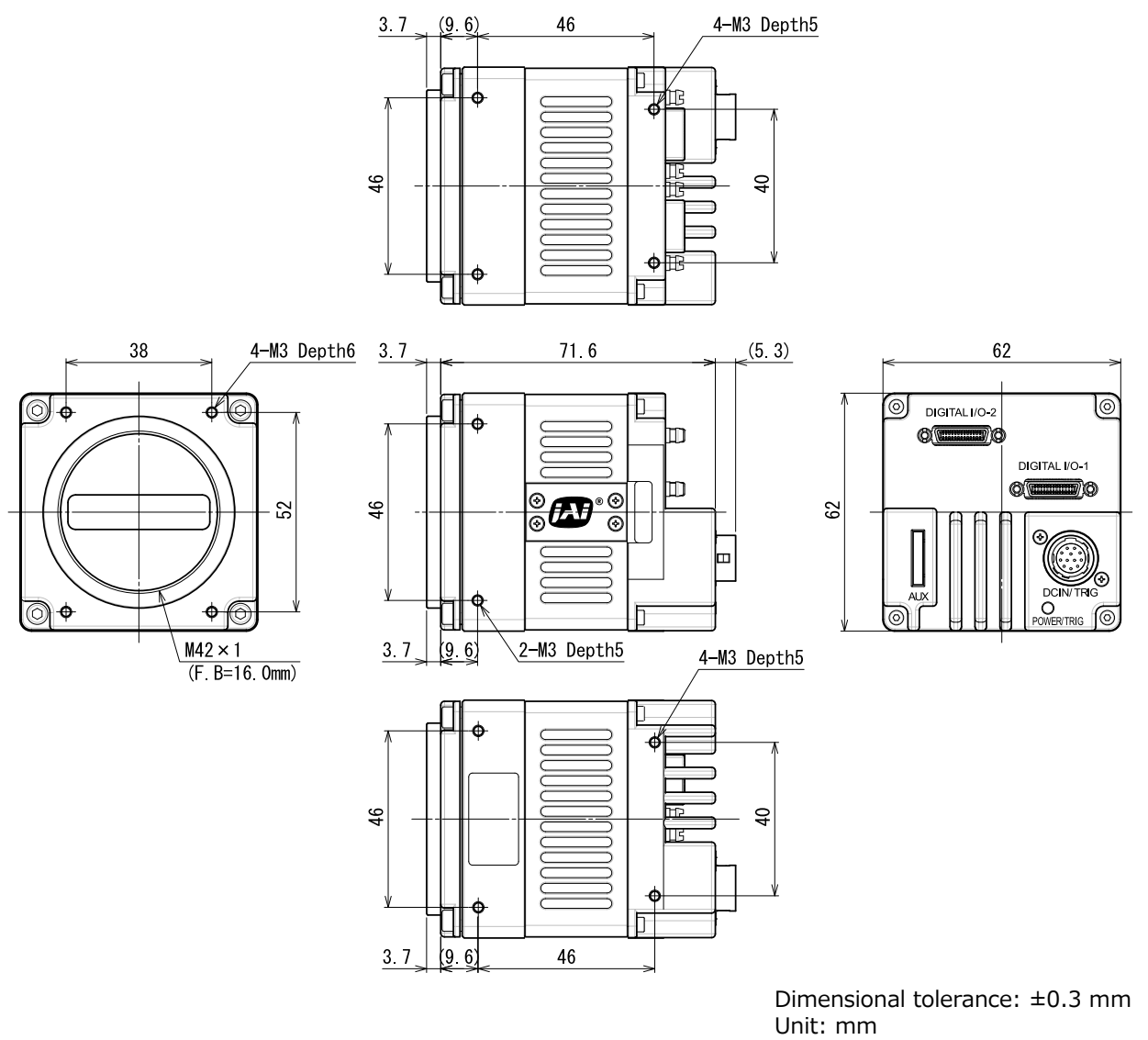

#### F Mount

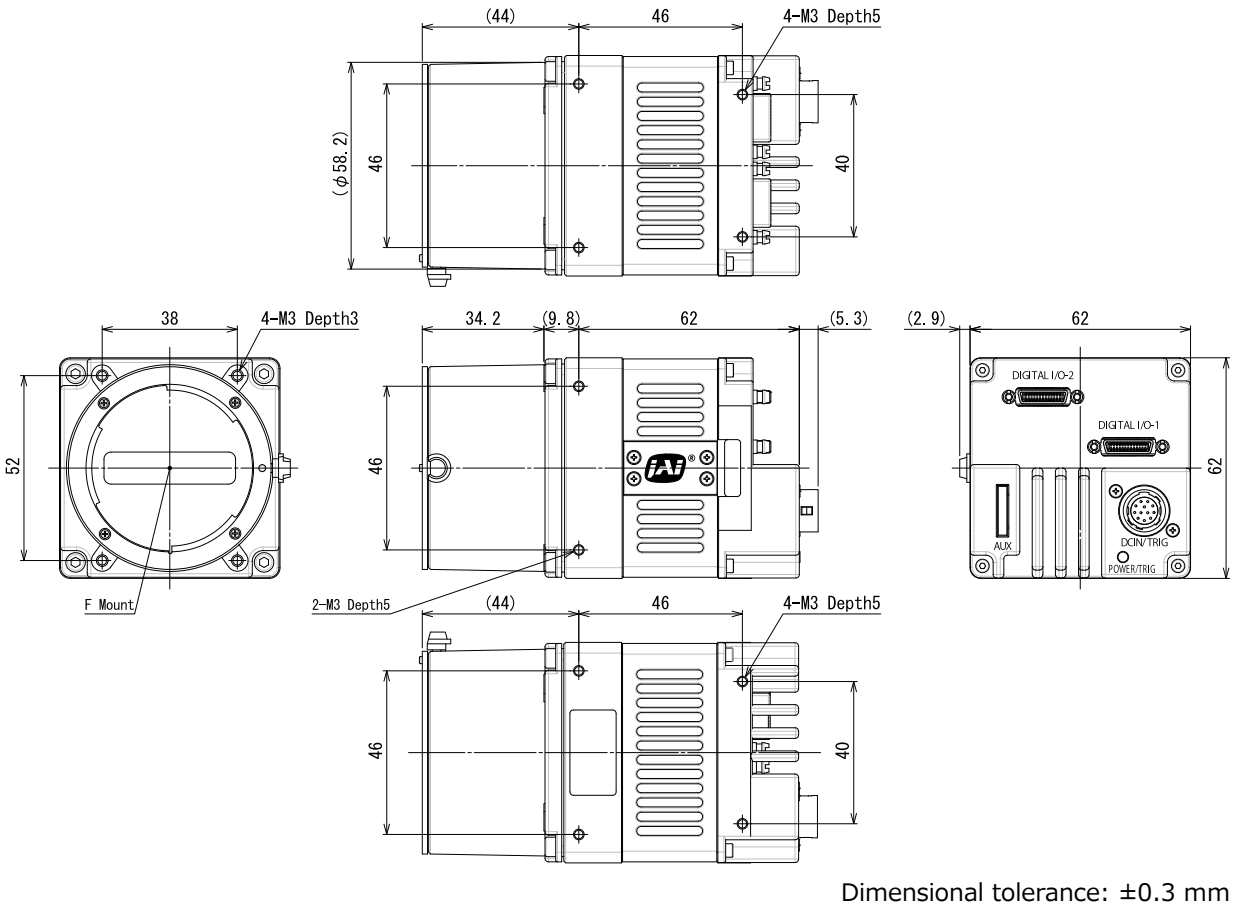

Dimensional tolerance: ±0.3 mm Unit: mm

#### Trademarks

- Microsoft and Windows are trademarks or registered trademarks of Microsoft Corporation in the United States and other countries.
- Intel and Intel Core are trademarks of Intel Corporation in the United States and other countries.

Other system and product names described in this document are trademarks or registered trademarks of their respective owners. The  $^{\text{TM}}$  and  $^{\text{RM}}$  symbols are not used in this document.

# Index

#### 0-9

| 0.5              |    |
|------------------|----|
| 12-pin round     | 8  |
| В                |    |
| Binning Function | 39 |

| Binning Function |  |
|------------------|--|
| Black level      |  |
|                  |  |

### С

| Camera locking screw holes | 10 |
|----------------------------|----|
| Connecting Devices         | 13 |

#### D

| -                             |    |
|-------------------------------|----|
| DC IN                         | 8  |
| DC IN/TRIG connector          | 8  |
| Digital Input/Output Settings | 21 |
| Dimensions                    | 55 |
|                               |    |
| E                             |    |
| Exposure Mode                 | 21 |

#### ~

| G              |    |
|----------------|----|
| Gamma Function | 31 |
| GPIO           | 21 |
|                |    |

### Ι

| Installing the Software |  |
|-------------------------|--|
|-------------------------|--|

| L                     |    |
|-----------------------|----|
| LED                   | 7  |
| Lens                  | 14 |
| Lens mount            | 14 |
| Lookup Table          | 29 |
| LUT                   | 31 |
|                       |    |
| 0                     |    |
| Output format         | 21 |
|                       |    |
| Р                     |    |
| Parts Identification  | 7  |
| POWER/TRIG LED        | 7  |
|                       |    |
| S                     |    |
| Saving the Settings   | 18 |
| Settings List         | 40 |
| Shading Correction    | 32 |
| Specifications        | 52 |
| Spectral Response     | 54 |
|                       |    |
| т                     |    |
| Test pattern function | 34 |
| Trigger Control       | 26 |
| Troubleshooting       | 51 |
|                       |    |
| U                     |    |
| User memory           | 18 |

#### v

32

11

| Variable line rate                     | 32 |
|----------------------------------------|----|
| Verifying the Camera Connection Status | 15 |
| Video output connectors                | 9  |

# **Revision history**

| Revision | Date      | Changes                                           |
|----------|-----------|---------------------------------------------------|
| 1.0      | Jan. 2018 | First version                                     |
| 1.1      | Aug 2019  | Add HV Binning, Pixel Format, etc.                |
| 1.2      | Dec. 2019 | Add Noise reduction digital filter function, etc. |
| 1.3      | Dec. 2020 | China RoHS                                        |
|          | 000.2020  |                                                   |
|          |           |                                                   |
|          |           |                                                   |
|          |           |                                                   |
|          |           |                                                   |
|          |           |                                                   |
|          |           |                                                   |
|          |           |                                                   |
|          |           |                                                   |
|          |           |                                                   |
|          |           |                                                   |
|          |           |                                                   |
|          |           |                                                   |
|          |           |                                                   |
|          |           |                                                   |
|          |           |                                                   |
|          |           |                                                   |
|          |           |                                                   |
|          |           |                                                   |
|          |           |                                                   |
|          |           |                                                   |
|          |           |                                                   |
|          |           |                                                   |
|          |           |                                                   |
|          |           |                                                   |
|          |           |                                                   |
|          |           |                                                   |
|          |           |                                                   |
|          |           |                                                   |
|          |           |                                                   |
|          |           |                                                   |
|          |           |                                                   |
|          |           |                                                   |
|          |           |                                                   |
|          |           |                                                   |
|          |           |                                                   |
|          |           |                                                   |
|          |           |                                                   |
|          |           |                                                   |
|          |           |                                                   |
|          |           |                                                   |
|          |           |                                                   |
|          |           |                                                   |
|          |           |                                                   |
|          |           |                                                   |
|          |           |                                                   |
|          |           |                                                   |
|          |           |                                                   |
|          |           |                                                   |
|          |           |                                                   |
|          |           |                                                   |